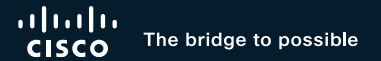

### UCS X-Series: Architecture, Deployment Best Practices and Migration

Sreeni Edula Product Manager, UCS X-Series

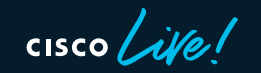

BRKDCN-2961

### Cisco Webex App

#### **Questions?**

Use Cisco Webex App to chat with the speaker after the session

### How

- **1** Find this session in the Cisco Live Mobile App
- 2 Click "Join the Discussion"
- 3 Install the Webex App or go directly to the Webex space
- 4 Enter messages/questions in the Webex space

# Webex spaces will be moderated until February 24, 2023.

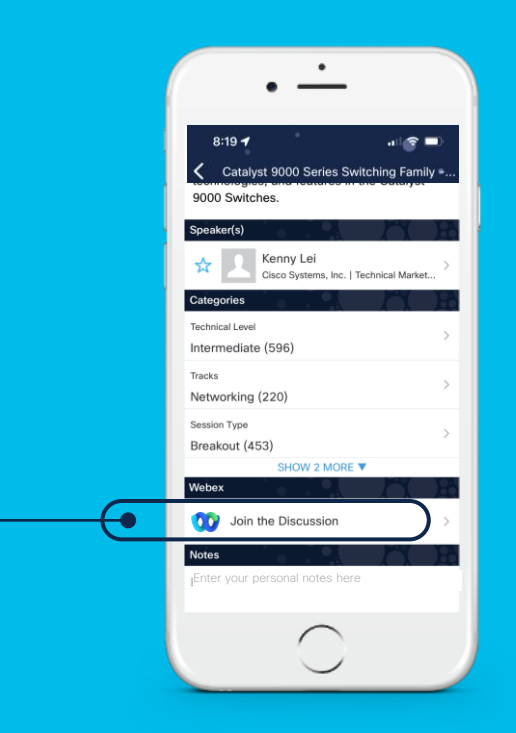

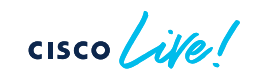

### Agenda

- Cisco UCS X-Series Introduction and Architecture
  - UCS X-Series Introduction
  - UCS X-Series Architecture deep dive
- Cisco UCS X-Series Deployment and Best Practices
  - Intersight IMM Managed mode
  - Pools, Policies and Profiles creation
  - Day2 Operations
  - Compute Solutions and CVD Program
- IMM Transition Tool
- Customer Use case
- Conclusion

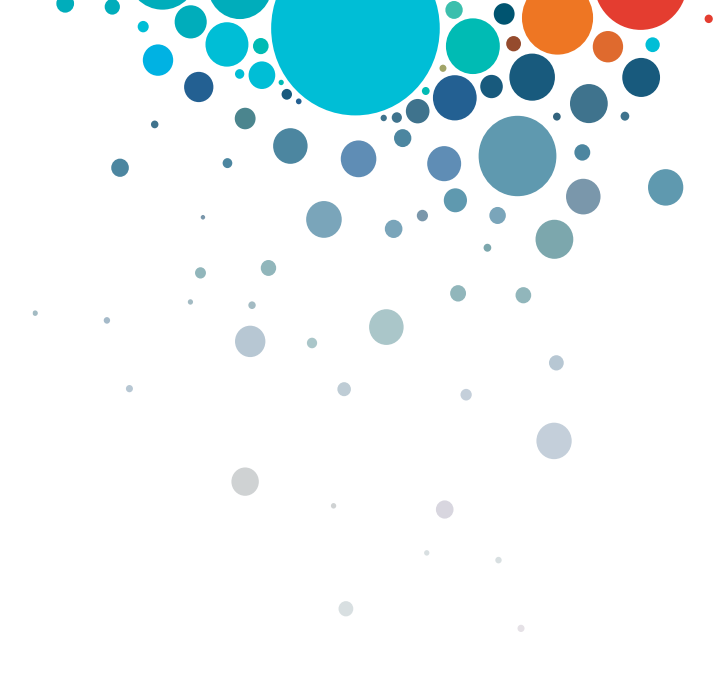

## Cisco UCS X-Series Introduction and Architecture

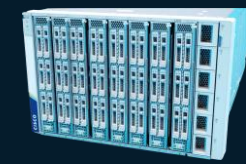

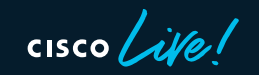

### Persistent challenges for IT

Architectural silos drive complexity

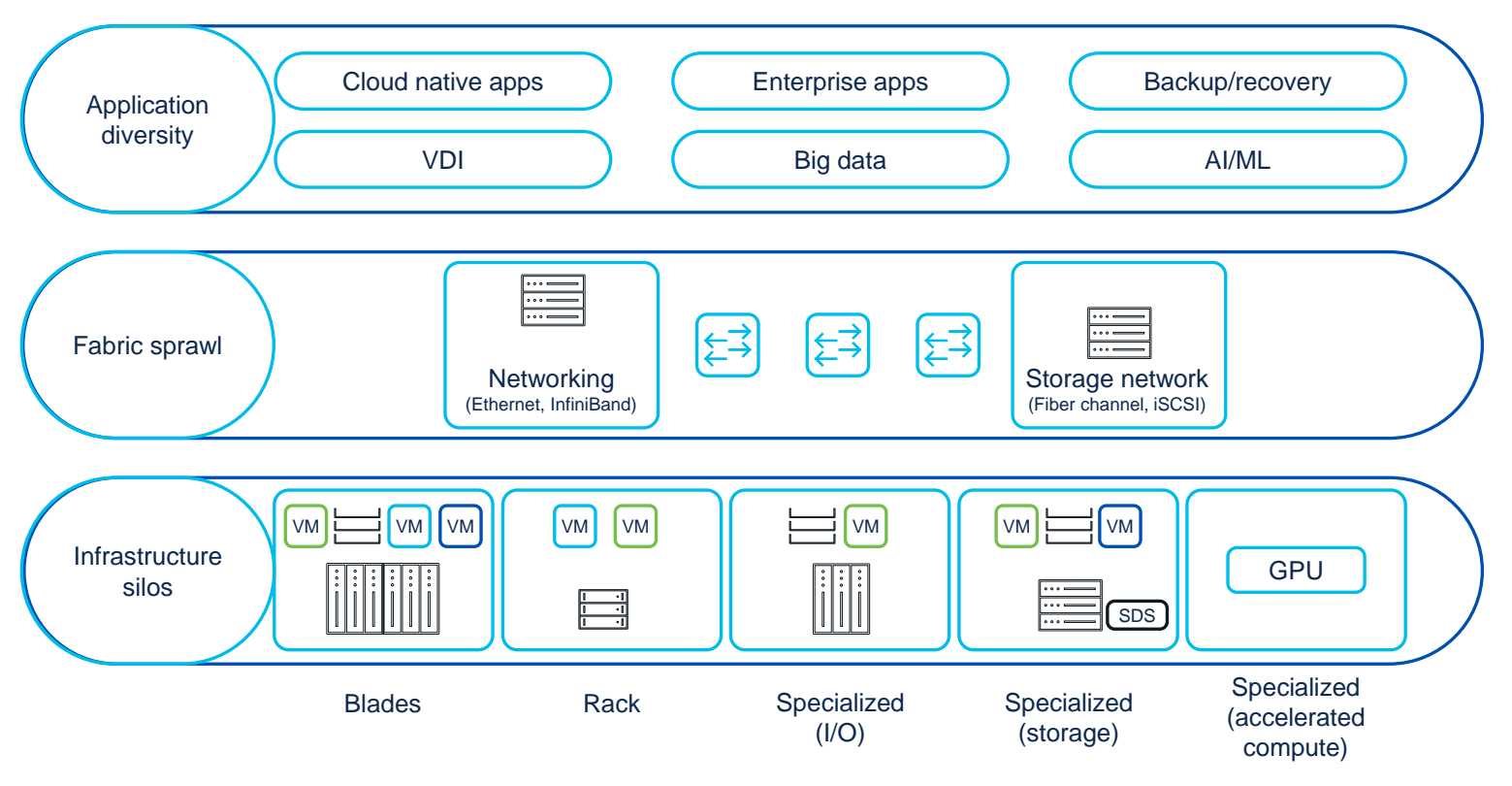

cisco ive

### Modern Hybrid Cloud Infrastructure Simplify to scale, automate, and operate

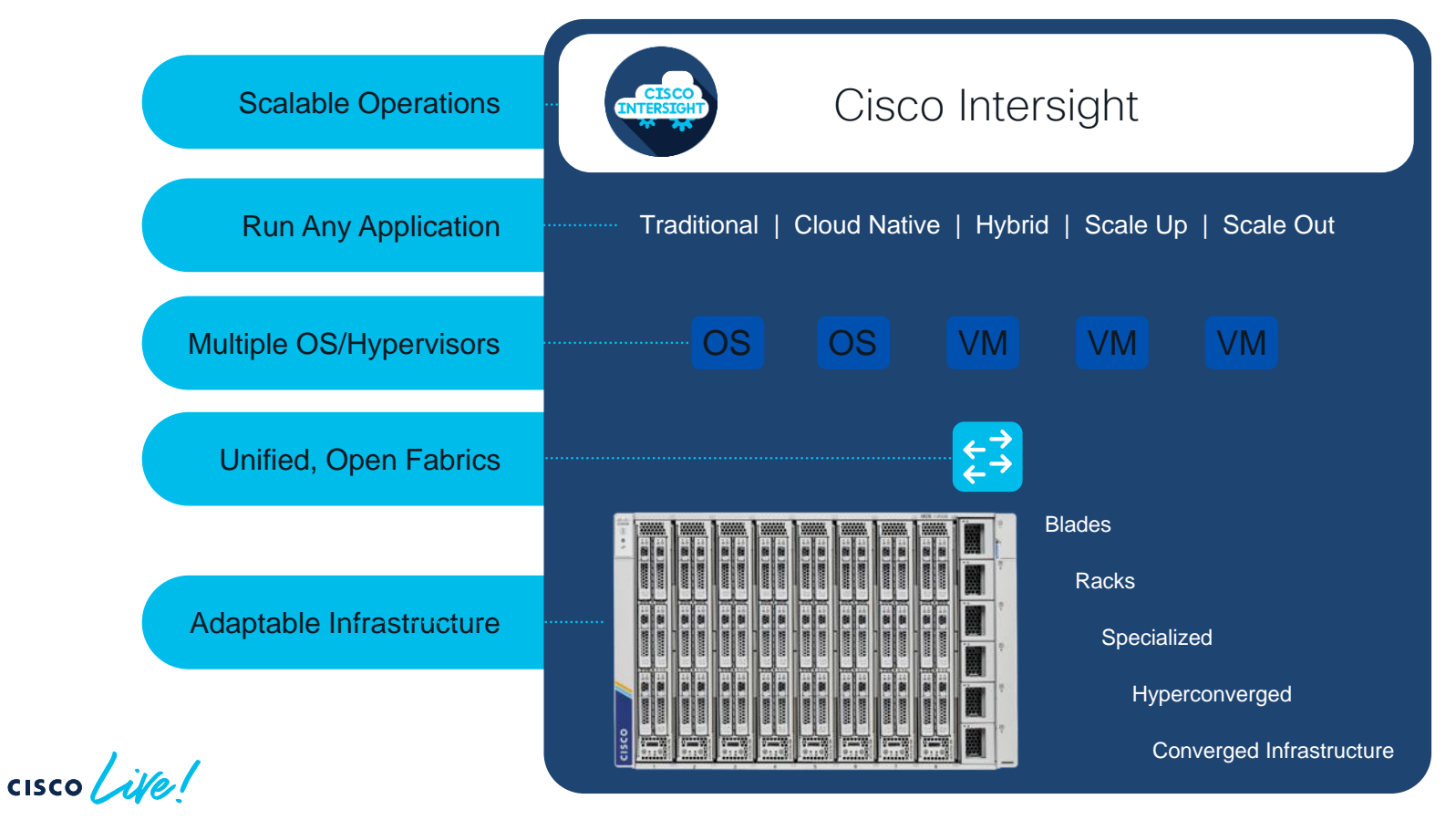

### Modernize infrastructure management Cisco Intersight Infrastructure Service

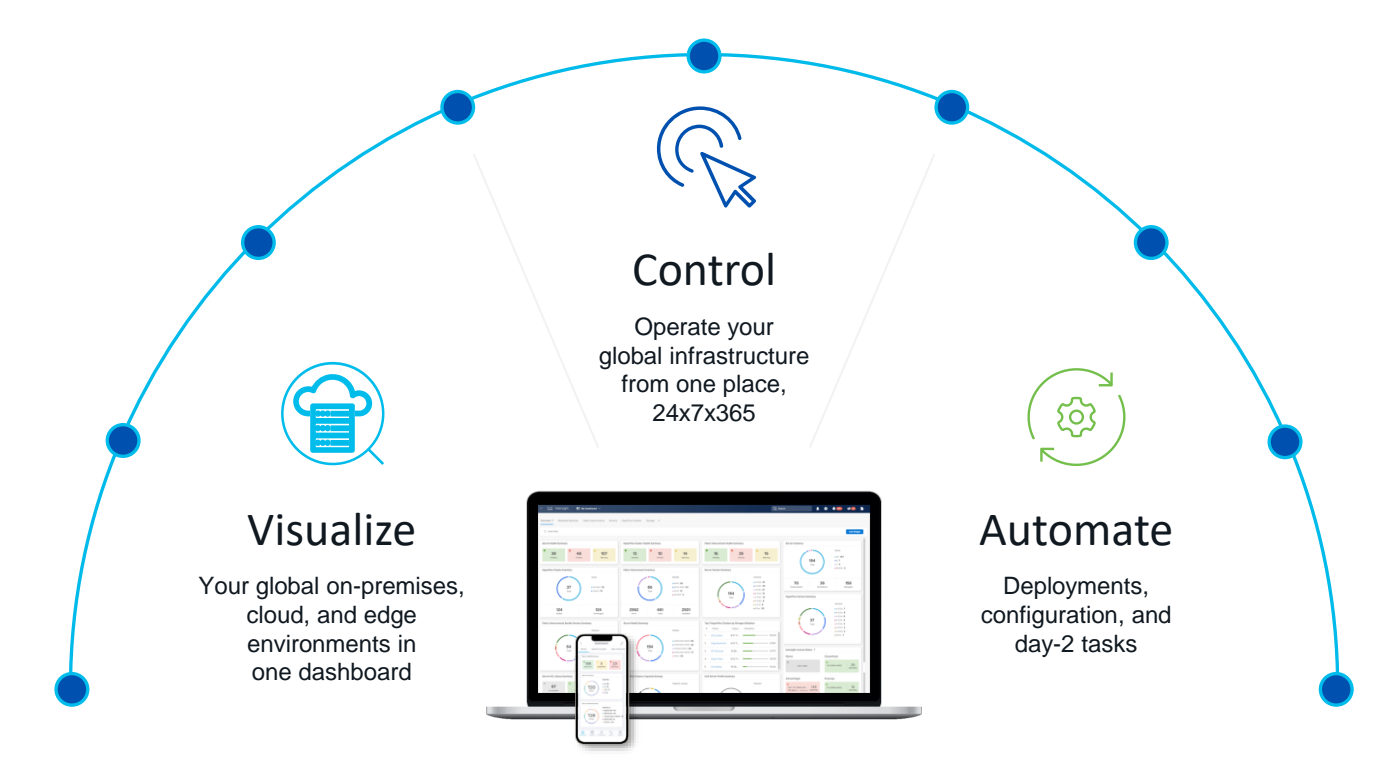

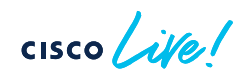

### UCS X-Series

Chassis

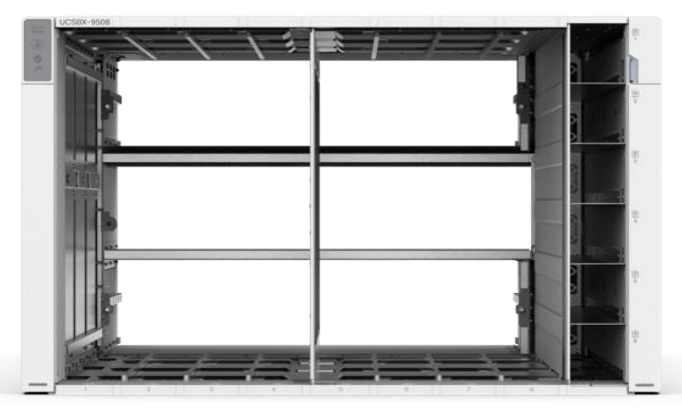

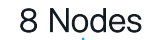

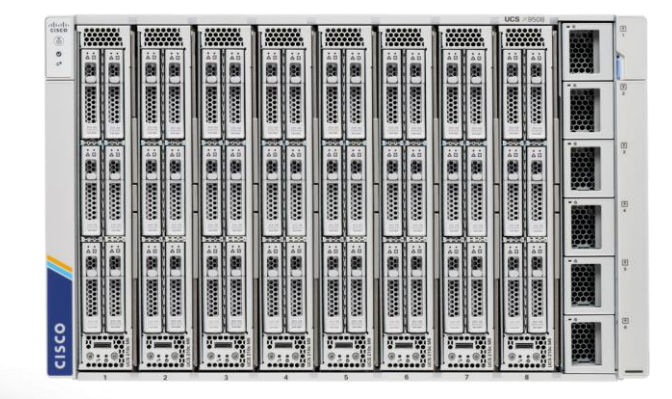

Backplane less design For Fabric

~960 cores, ~100TB mem, >1PB drives, 48M IOPs

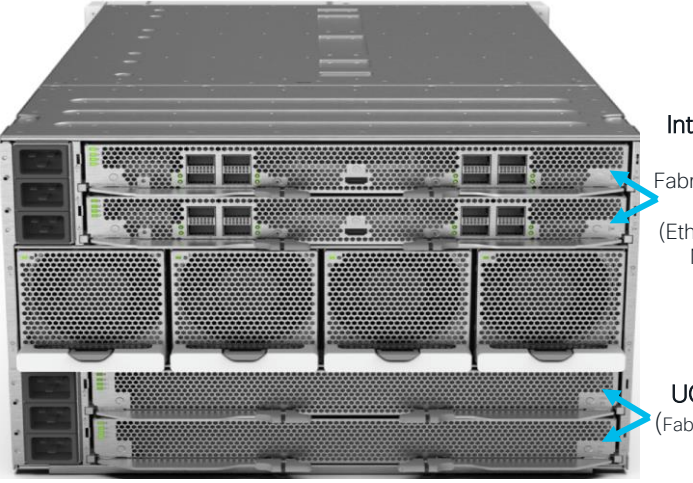

Intelligent Fabric Modules Fabric for Converged Traffic (Ethernet, Mgmt, FC, NVMeOF etc)

UCS X Fabric (Fabric for PCle, CXL Traffic)

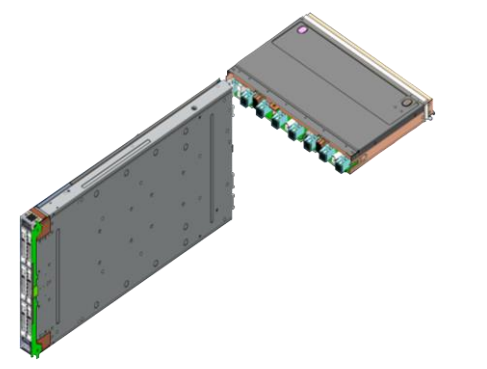

Power and cooling innovation

- Power distribution, fan speed sensors, fan control policy, air flow, others
- High energy efficiency and power envelope for future

### IO Midplane-free design

Fabric connections are on IO adapters, so compute node is independent of fabric technology

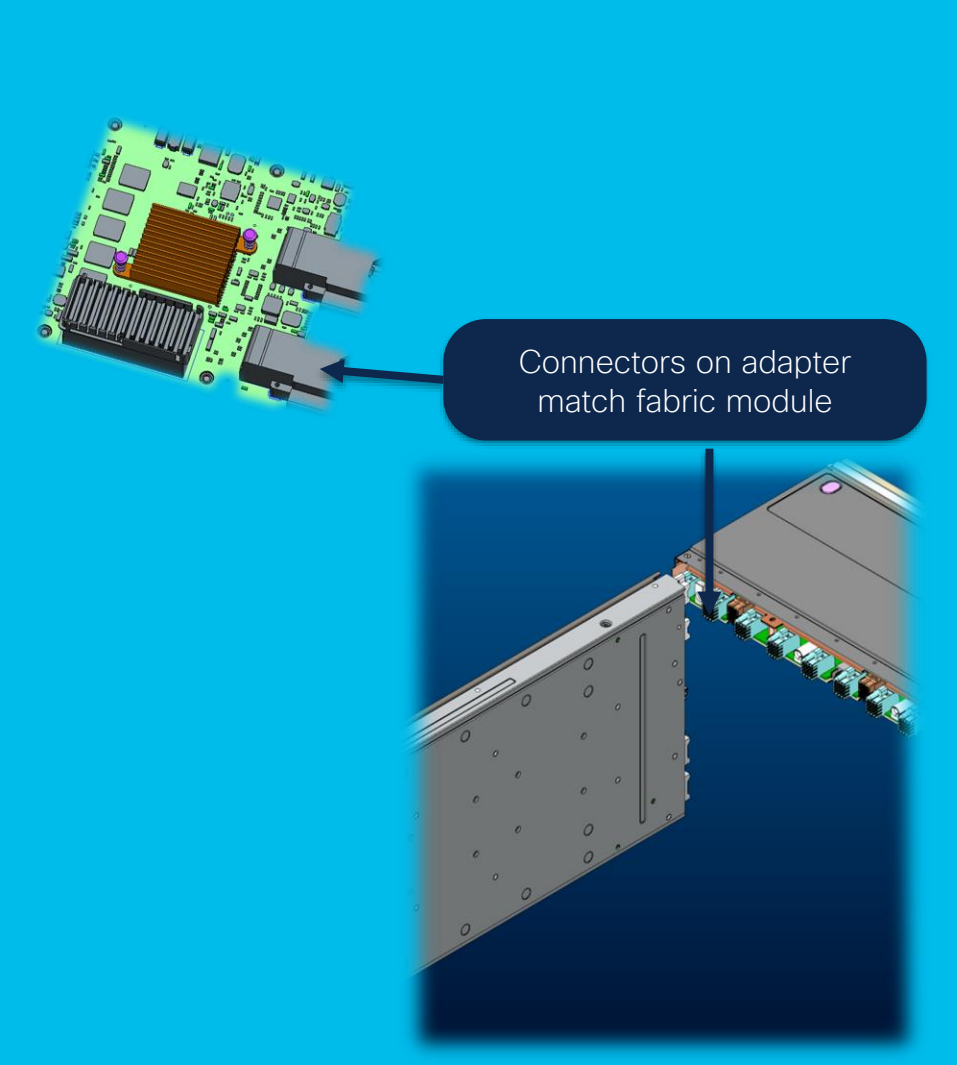

# Direct node to fabric connections

### Dual redundant fabrics

- Network (top)
- X-Fabric (bottom)

Connections from each node to all fabrics

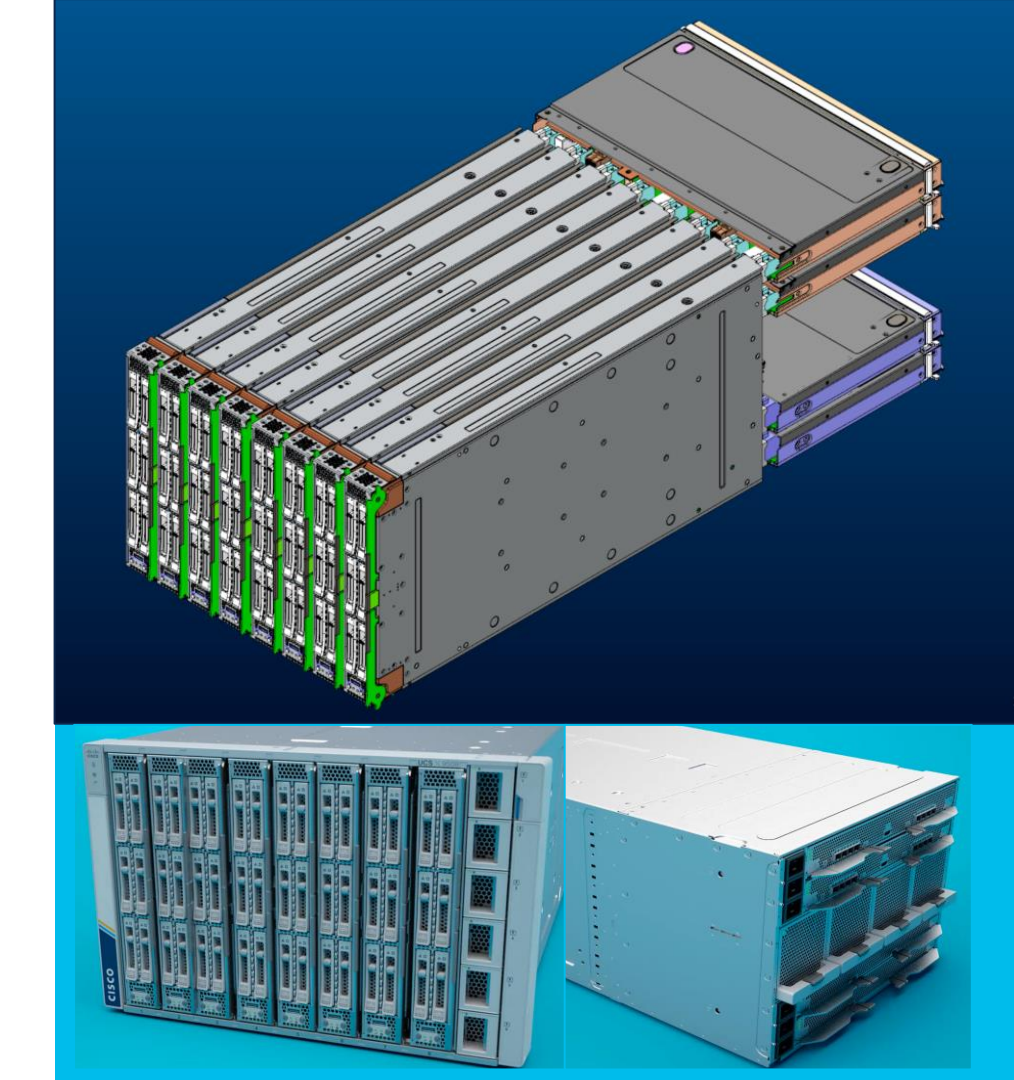

cisco ile

### Zoned Based Cooling: Chassis

- Vertical and horizontal zones
- Independent fan speed control based on sensors participating in each zone
- Reduces fan power consumption by right-sizing air flow on a per-zone basis, and increases overall power efficiency

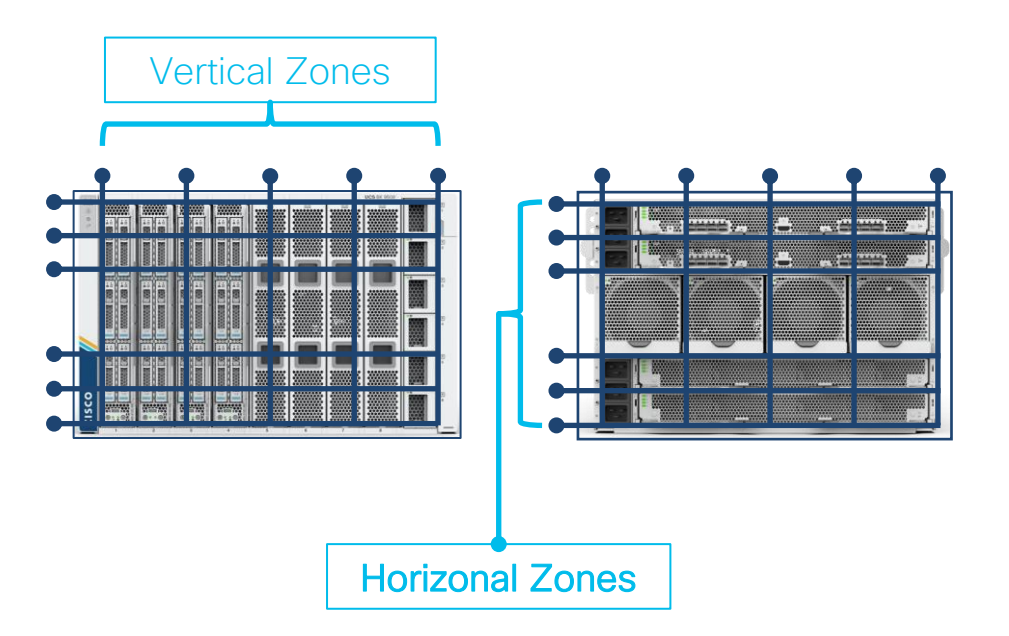

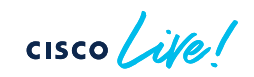

### System and Module Fan Configuration

- Maximum chassis airflow is approximately 1100 CFM
- Approximately 110 CFM per node, 40 CFM per fabric module and 15 CFM per PSU
- Hot-swappable N+1 redundant
- Large higher voltage system fans provide more airflow at lower speeds, that lowers fan noise and reduces power consumption

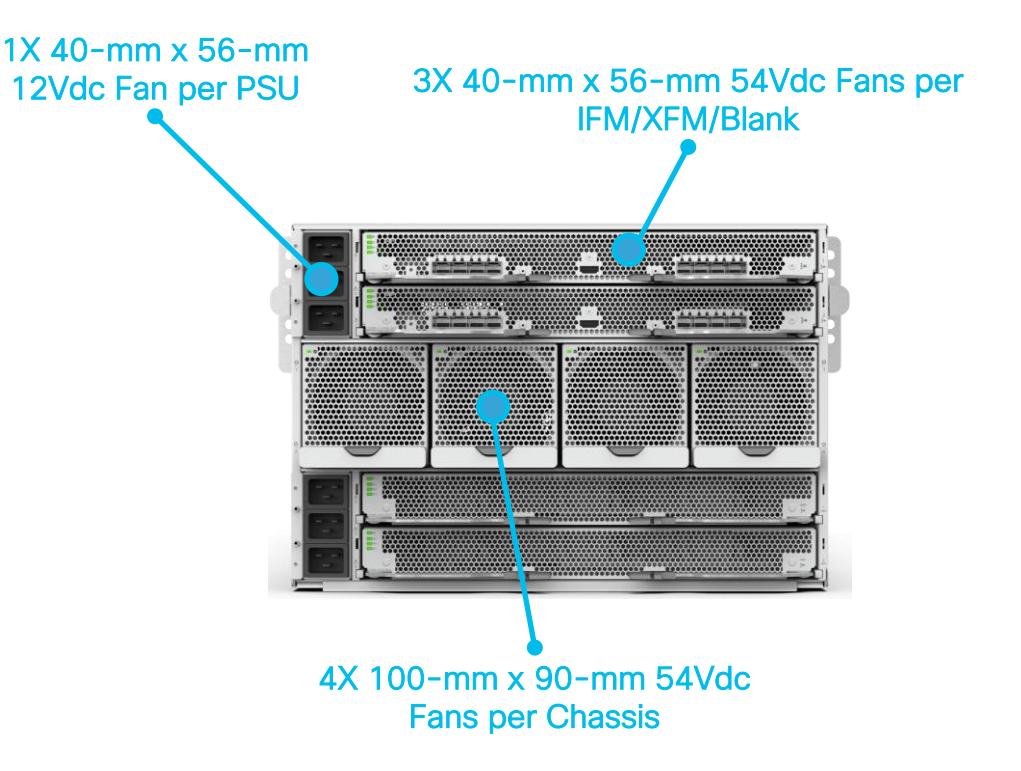

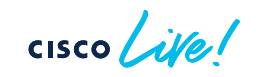

## X-Series Compute

cisco ivel

### UCS X210c M6 Compute Node – Key features

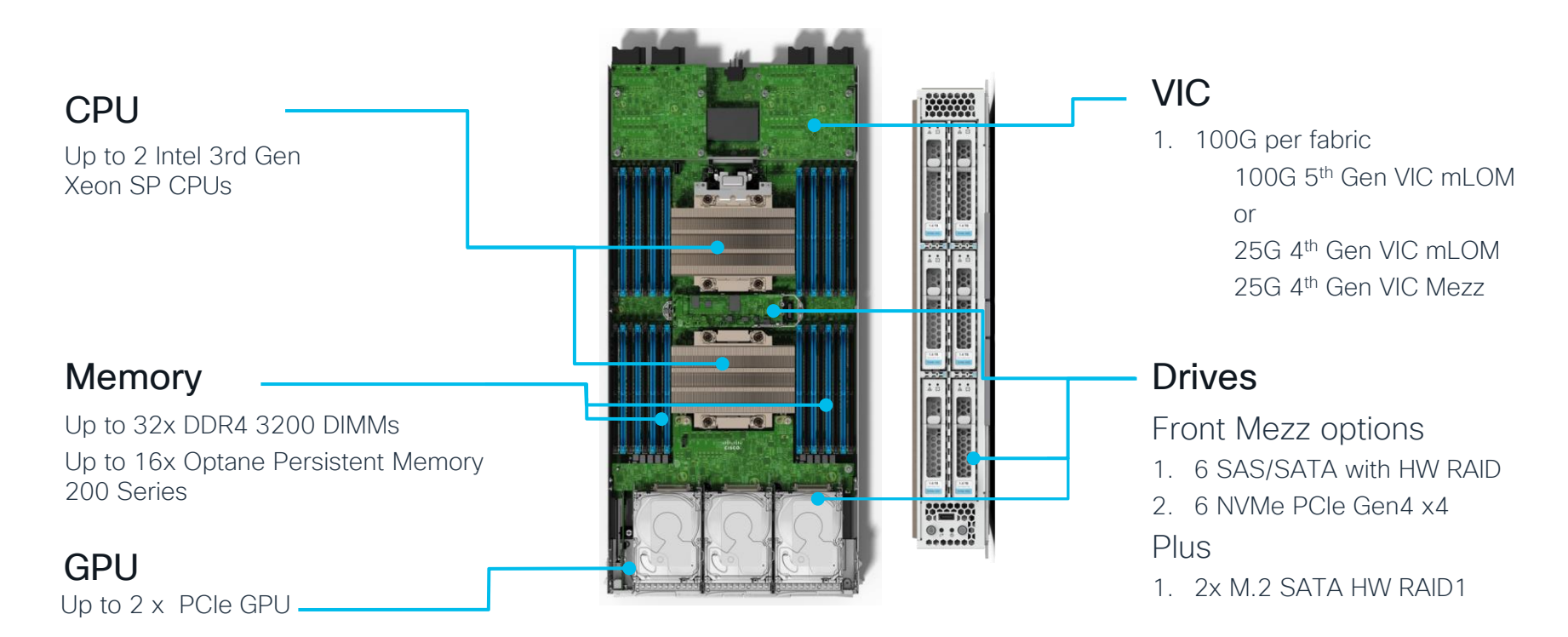

Up to 2 x NVMe PCIe Drives

cisco / ile

### UCS X210c M7 2S Compute Node Key Features

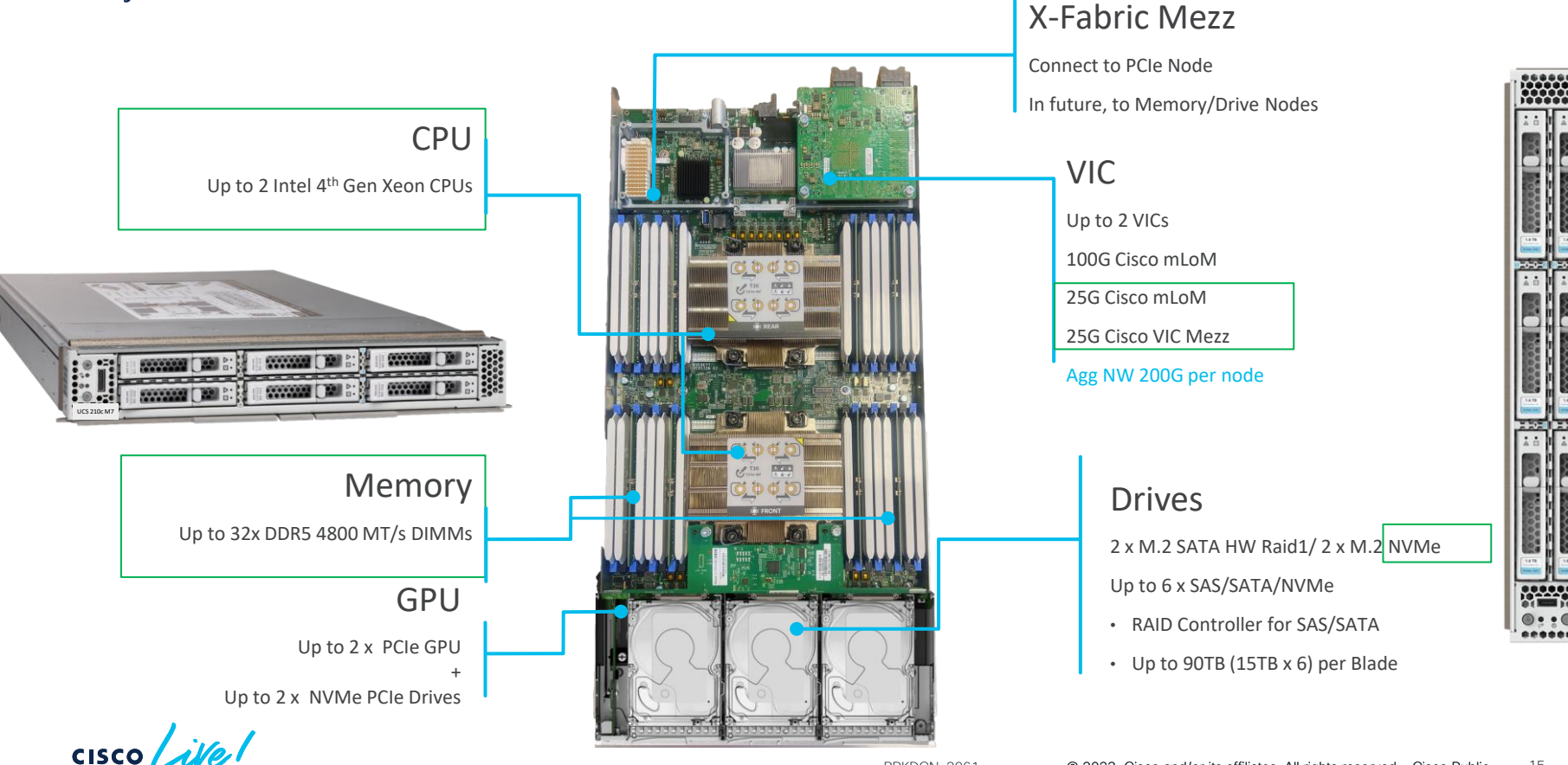

### UCS X410c M7 4S Compute Node Key Features

#### Form Factor

Occupies two slots in chassis

#### CPU

Up to 4 Intel 4<sup>th</sup> Gen Xeon CPUs

#### X-Fabric Mezz

Connect up to 2x PCIe Nodes

In future, to Memory/Drive Nodes

#### Memory

Up to 64x DDR5 4800 MT/s DIMMs

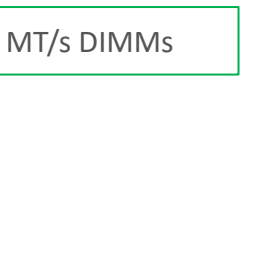

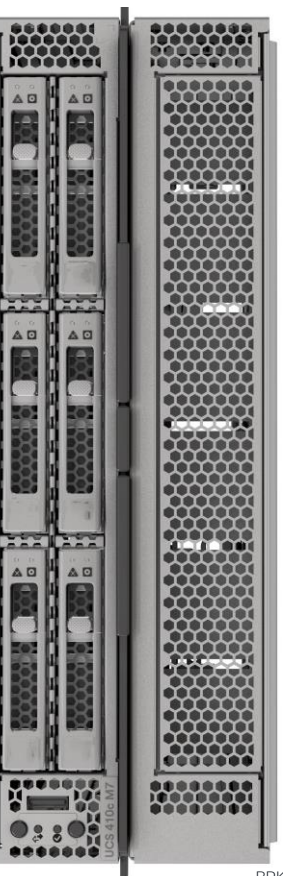

#### VIC

200G Aggregate/ 100G per Fabric 100G 5<sup>th</sup> Gen VIC mLOM

#### or

25G 5<sup>th</sup> Gen VIC mLOM 25G 5<sup>th</sup> Gen VIC Mezz

#### Drives/GPU

#### Front Mezz options

- 1. 6 SAS/SATA with HW RAID
- 2. 6 NVMe PCIe Gen4 x4
- 3. 2 NVMe PCIe Gen4 x4, plus 2 PCIe GPUs

#### Internal

- 1. 2x M.2 SATA HW RAID1
- 2. 2x M.2 NVMe

BRKDCN-2961

### GPU on X210C

- 2x T4 (with modified heat sink) in the front mezz slot
- Supports 2x NVME drives
- High GPU density solution with GPU node (24xT4 in 7RU with 4 nodes)

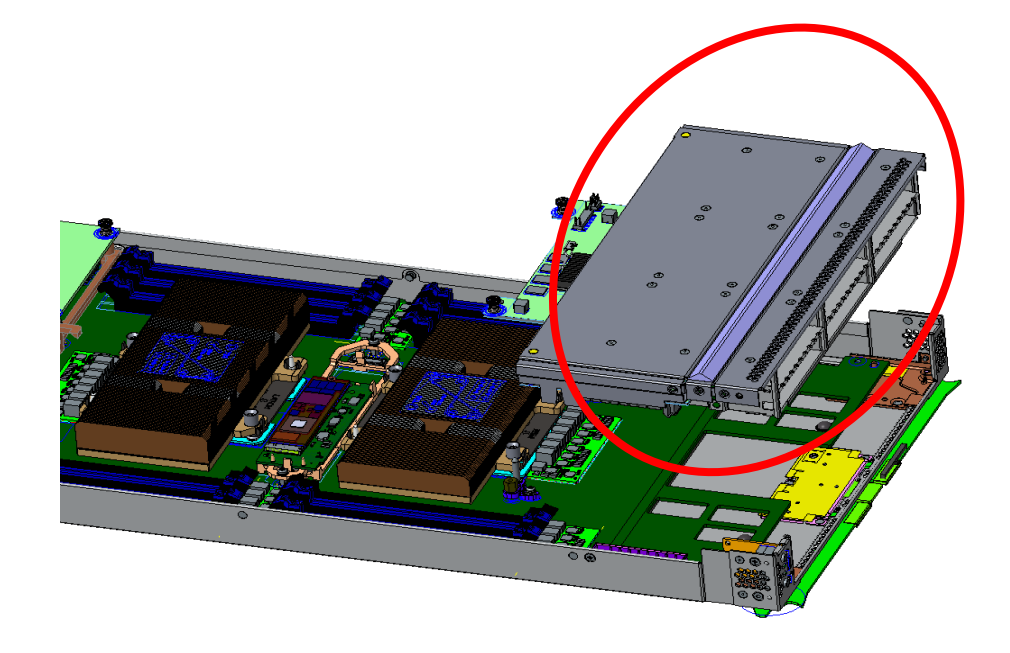

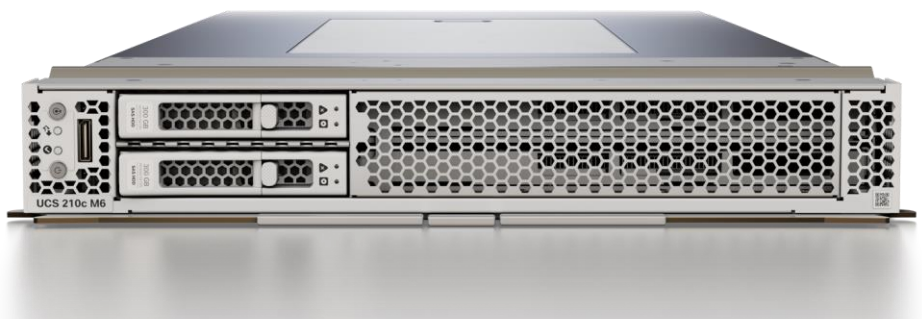

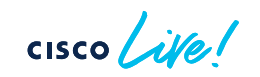

# UCS Unified Fabric

cisco live!

### Fabric Interconnect- 25G and 100G

|                        | 6454                                  | 64108                                     | 6536                                                                       |  |  |
|------------------------|---------------------------------------|-------------------------------------------|----------------------------------------------------------------------------|--|--|
| Total Ports            | 54                                    | 108                                       | 36                                                                         |  |  |
| Ethernet only<br>Ports | 28x 10/25G, 4x<br>1/10/25G and 6x 40G | 72x 10/25G, 8x<br>1/10/25G and 12x<br>40G | 32(10*/25/40/100G)                                                         |  |  |
| Unified Ports          | 16x 10/25G Ethernet or<br>8/16/32G FC | 16x 10/25G Ethernet<br>or 8/16/32G FC     | 4x100G (10*/25/40/100G)<br>Ethernet or<br>16x 8/16/32G FC with<br>breakout |  |  |
| 1G Ports               | Port 45-48                            | Port 89-96                                | Port 9 and 10                                                              |  |  |
| IFM                    | 25G                                   | 25G                                       | 25G and 100G                                                               |  |  |

cisco ive

\*Uplink and Appliance port only

### Intelligent Fabric Module (IFM) – 25G and 100G

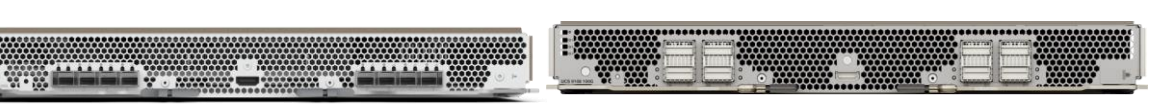

|                               | IFM 9108-25G              | IFM 9108-100G              |  |  |
|-------------------------------|---------------------------|----------------------------|--|--|
| Fabric Interconnect           | 6454, 64108, 6536         | 6536                       |  |  |
| VIC                           | 15231,14425,+14825        | 15231,14425, +14825        |  |  |
| Network Interface (NIF) Ports | 8 x 25G<br>(port-channel) | 8 x 100G<br>(port-channel) |  |  |
| Host Interface (HIF) Ports    | 32 x 25G                  | 8 x 100G or 32 x 25G       |  |  |
| Oversubscription              | 4 : 1                     | 1:1                        |  |  |

### VIC 14425 (mLOM) and VIC 14825 (Mezz)

- 4th Gen VIC card for X210c compute node
- 4x 25G bandwidth with mLom and 8x 25G with Mezz
- X16 PCle Gen 3
- Features
  - NVMeoF: FC-NVMe, RoCEv2
  - Overlays: NVGRE, VXLAN, Geneve
  - Hardware RSS
  - Windows VMQ/VMMQ
  - VMware NetQueue
  - DPDK

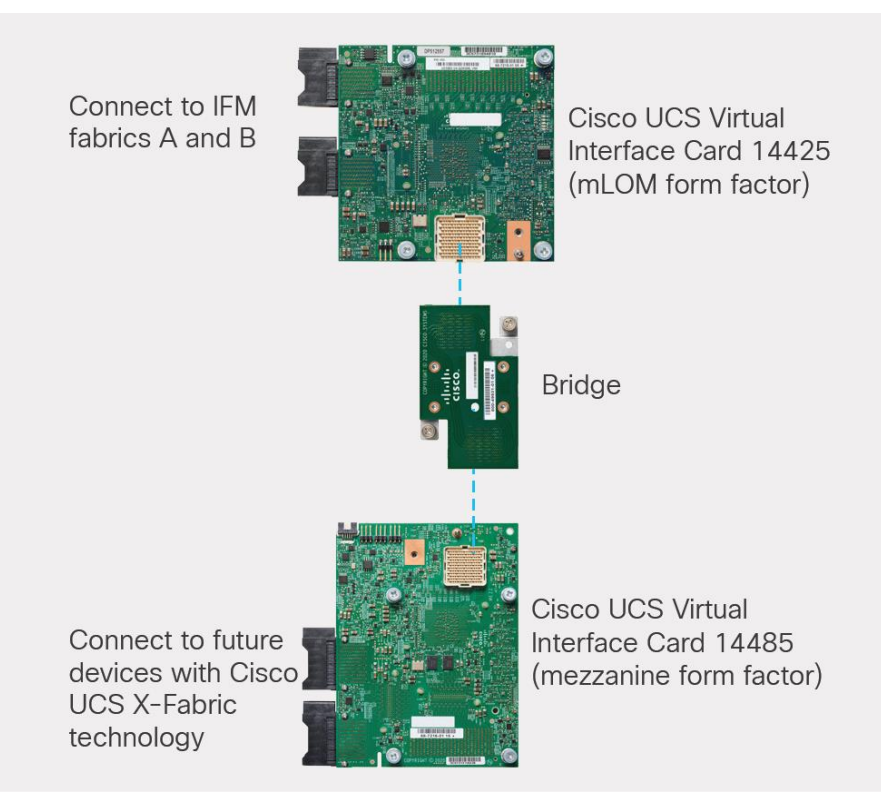

### VIC 15231 MLOM

- 5th Gen VIC card
- Converged Network Adapter
- 2 x 100G with 5<sup>th</sup> Gen FI
- x16, PCle Gen 4
- 512 virtual PCIe Devices
  - FC and Ethernet
- NVMeoF: FC-NVMe, RoCEv2
- Overlays: NVGRE, VXLAN, Geneve
- RSS, NetQueue, VMQ, VMMQ, RSSv2\*
- SR-IOV\*, SIOV\*, usNIC, DPDK
- PTPv2, L3ECN\*, 16K Rx Ring Size

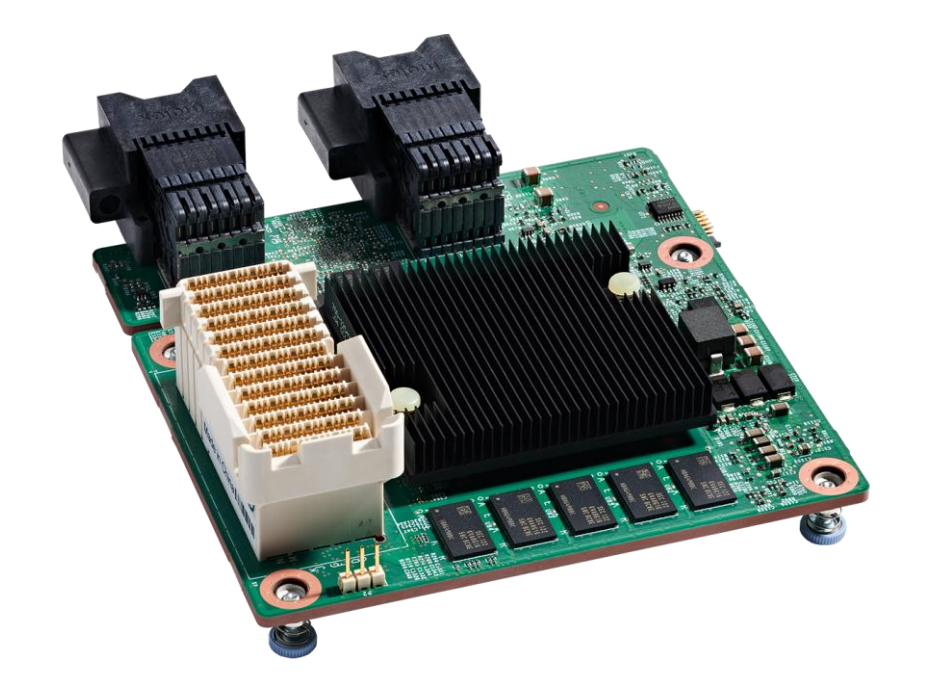

cisco /

# UCS X-Fabric

.

۲

cisco life!

# UCS X-Fabric Technology and PCIe Nodes with GPU Open, modular design enables compute and accelerator node connectivity

#### PCIe node supports up to

- 4x Intel Data Center GPU Flex 140\*
- 2x Intel Data Center GPU Flex 170\*
- 2x Nvidia A16
- 2x Nvidia A40
- 4x Nvidia T4
- 2x Nvidia A100

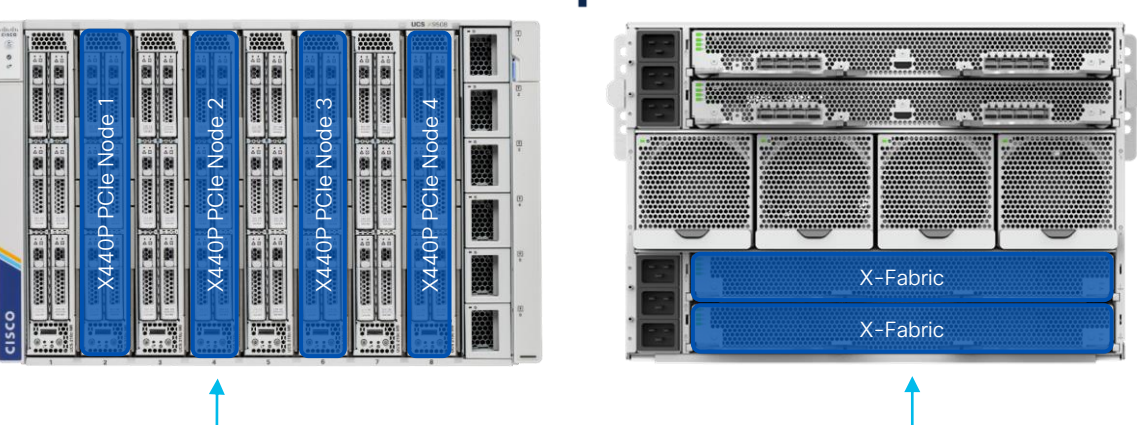

UCS X-Fabric Technology

- Based on native PCIe Gen. 4
- Provides GPU acceleration to enterprise application
- No backplane or cables = Easily upgrades

**cisco ive** \* Will be available 2nd Half CY23

### X9416 X-Fabric XFM Modules

- The X9416 XFM provides fixed PCIe Gen4 x16 links between each pair of odd (N) and even (N+1) slots
- Replaces lower fabric module pair
- Can be hot swapped in a chassis with the original XFM blanks
- Connects to all chassis slots
- No configuration required

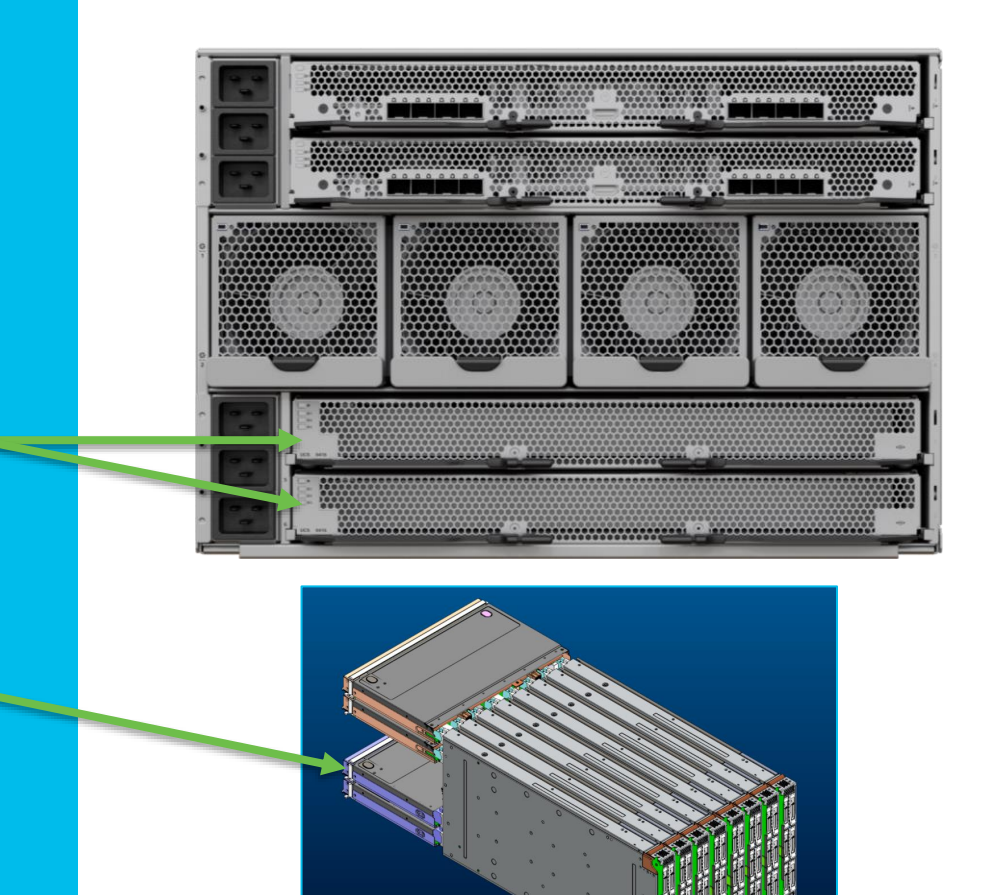

cisco ile

### X-Fabric Mezz Cards

- All X-Series compute node mezzanine cards provide connectivity to the X-Fabric
  - 100Gb 14825 VIC Mezz
  - PCle pass-through Mezz
- One PCIe Gen4 x16 link per CPU

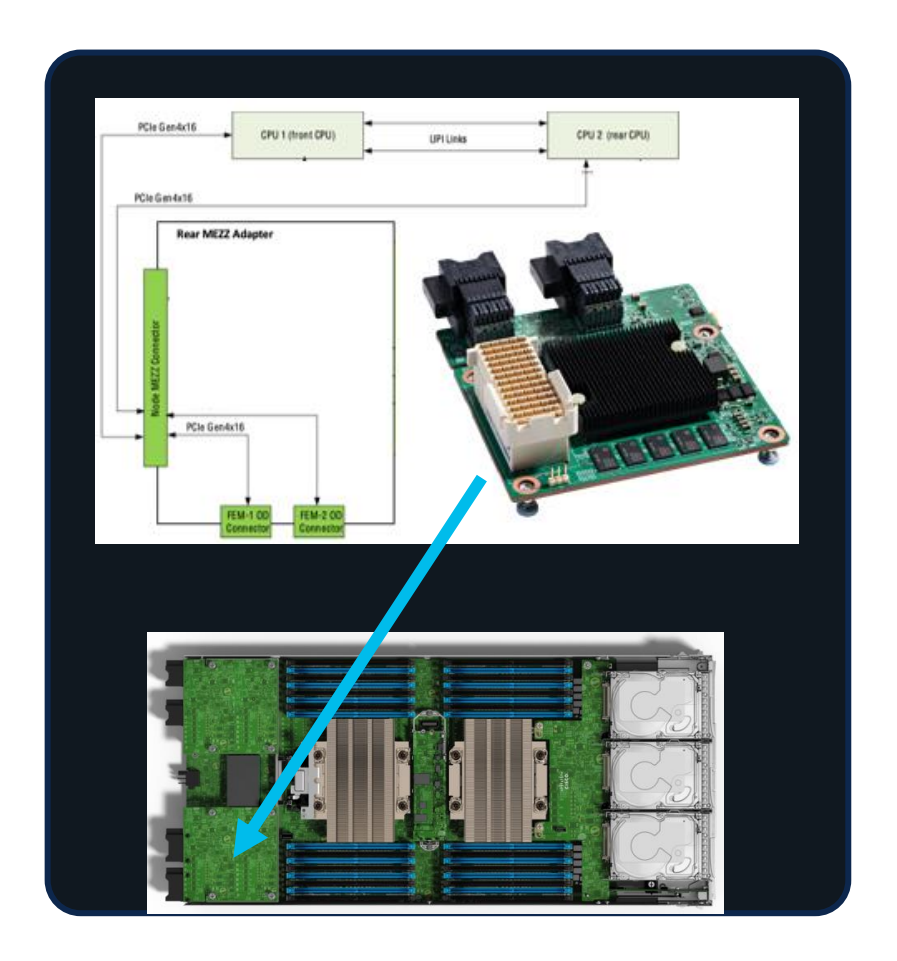

cisco live!

# PCIe Expansion

cisco live!

### X440p PCIe Node

- The X440p PCle node provides 2 or 4 PCle slots connected to an adjacent compute node
- Includes two riser cards, type A or B
- Risers include GPU power cables
- Riser A Up to two dual width GPUs
  - NVIDIA A16, A40, or A100
- Riser B Up to four single width GPUs
  - NVIDIA T4
- No mixing of GPU models on a server

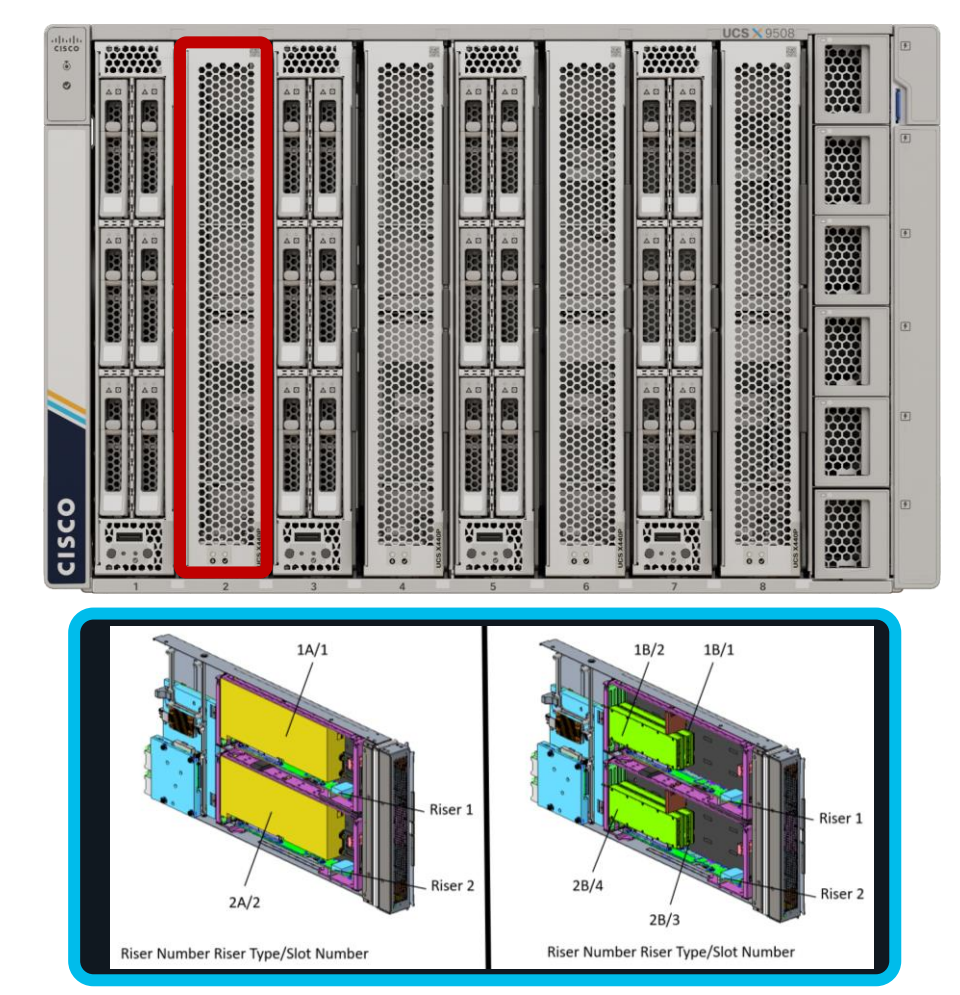

### UCS X-Series NVIDIA GPU Portfolio

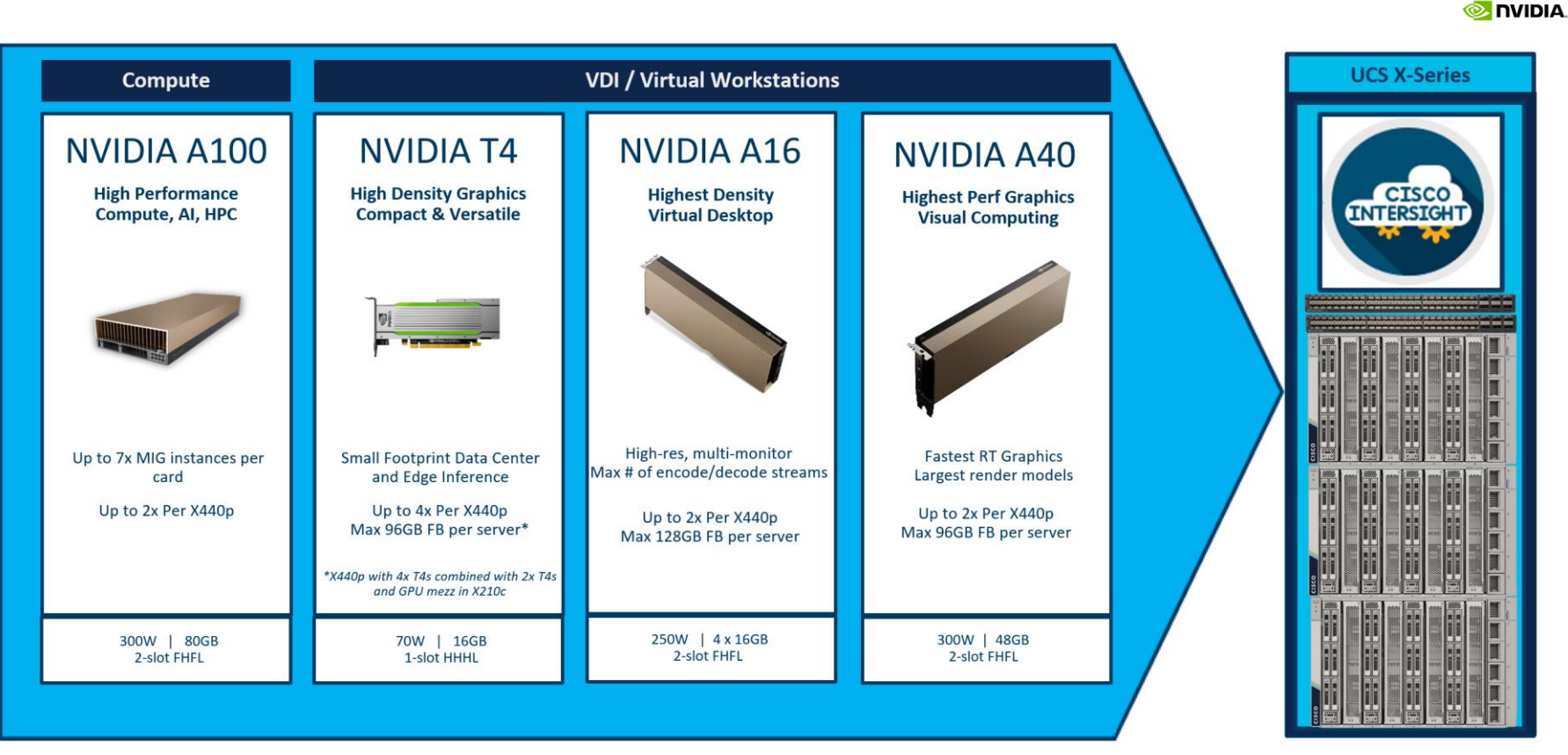

### New GPUs options with UCS X-Fabric

Modular design enables flexibility and choice

Intel Data Center GPU Flex Series 140 and 170

- Outstanding compute density and energy efficiency
- Main use cases: VDI and video transcode
- Secondary use cases: Rendering and AI/ML
- Up to 4x Intel Flex 140 or up to 2x Intel Flex 170
- Flex 140 GPU: HHHL, 75W PCIe\*
- Flex 170 GPU: FHFL, 150W PCIe\*

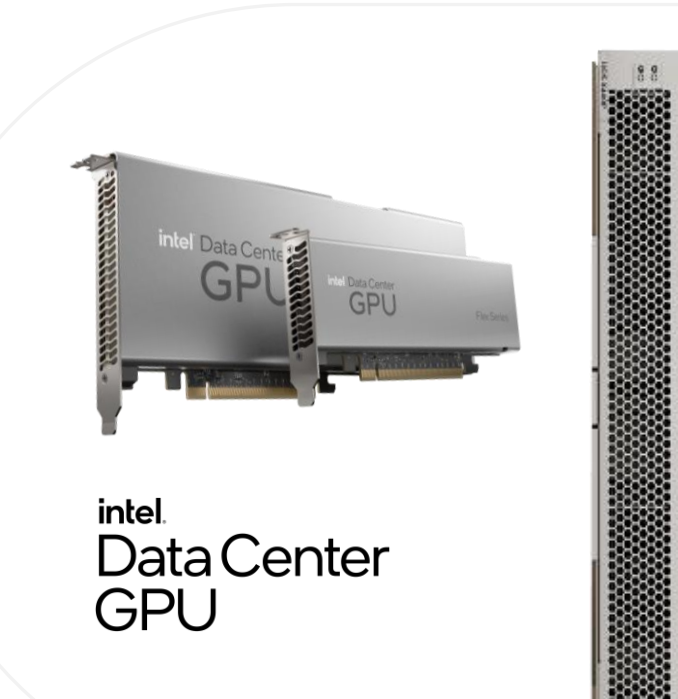

\* Will be available 2nd Half CY23

### UCS X-Fabric - X210c and X440p PCIe Node

- An X-Fabric Mezz card (VIC or Pass-through) on the compute node connects it to the XFM pair
- One Gen4 x16 link per CPU is routed to the XFM pair (CPU1 to XFM1 and CPU2 to XFM2)
- The X440p connects the XFM1 link to Riser 1 and XFM2 to Riser 2
- GPU firmware is updated with the attached server firmware upgrade

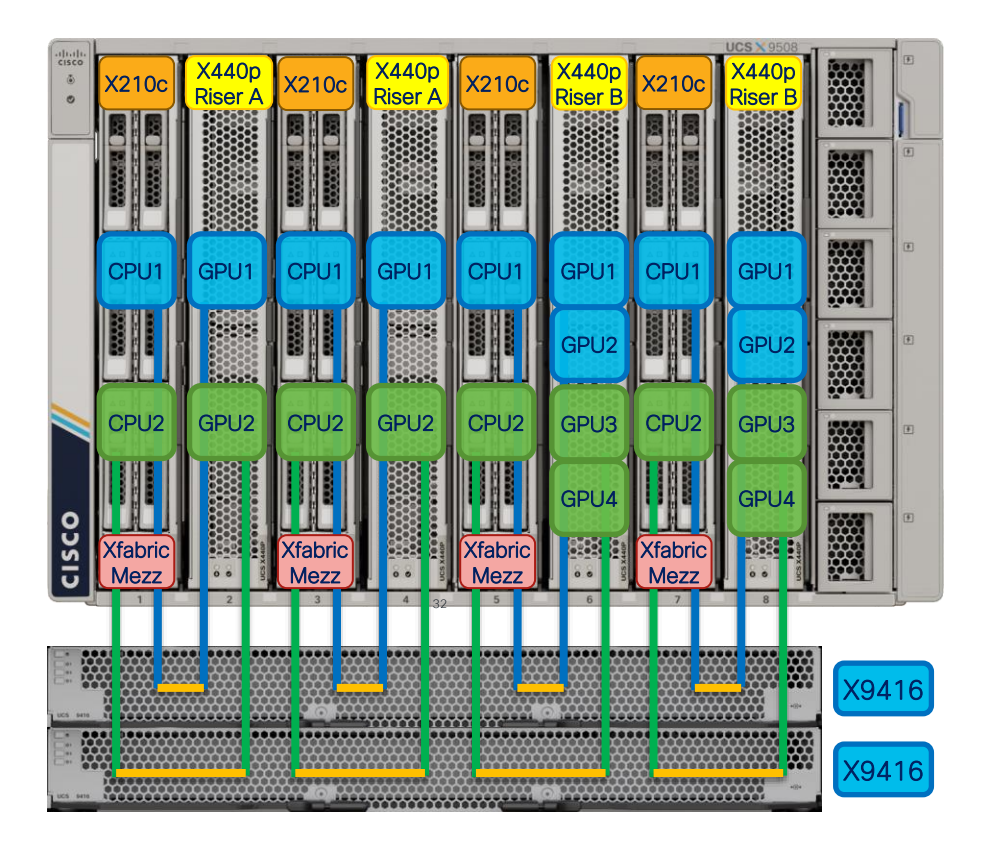

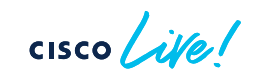

### UCS X-Fabric, X440p PCIe Node, and GPU Mezz

- Compute nodes can continue to exist in adjacent slots where the PCle node is not needed (example slots 1 and 2)
- PCle links through the X-Fabric between compute nodes will not come up, even with an X-Fabric Mezz card installed on the compute node (example slots 3 and 4)
- Compute with the GPU Front Mezz can be used with the PCIe node and Riser B to support up to six GPU per node (slots 7 and 8)

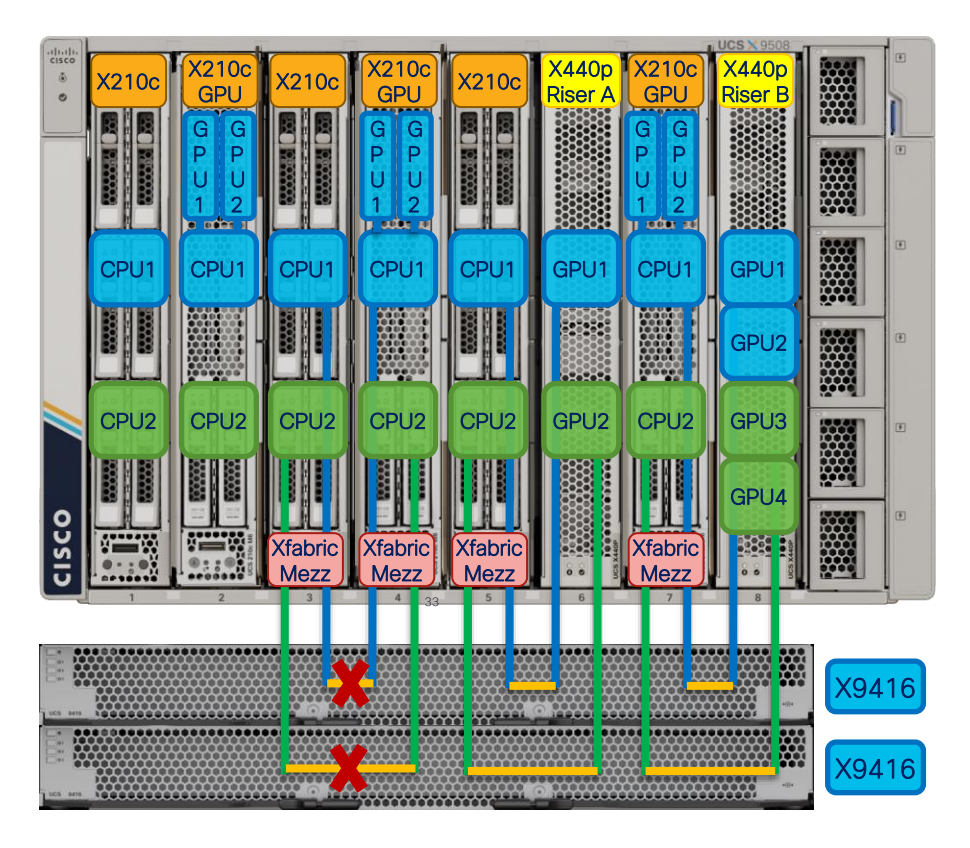

cisco Live!

### Single infrastructure for many workloads

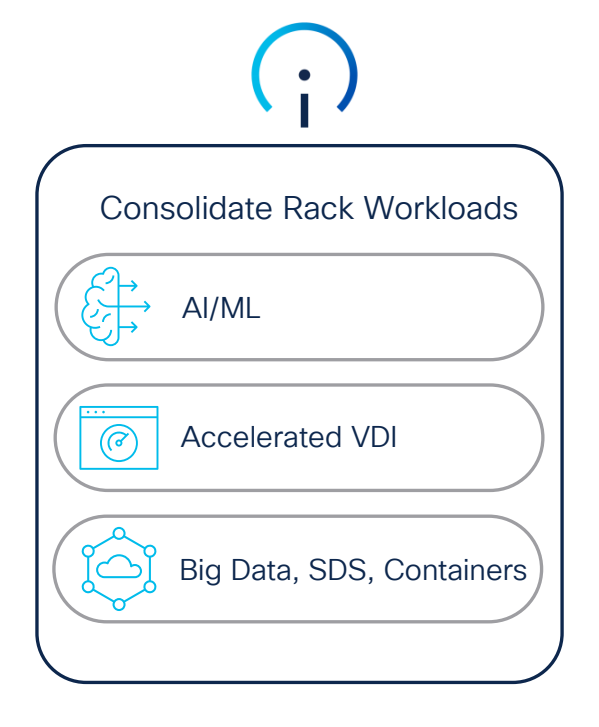

# Traditional Blade Workloads

cisco

### UCS X-Series

| uto to        |   |                 |         |     |              |         | UCS BX 9508 |       | -                |
|---------------|---|-----------------|---------|-----|--------------|---------|-------------|-------|------------------|
|               |   |                 |         |     |              |         |             |       | 1                |
|               |   | 8.8             | 國:國     | 周周  | 周日           | 周期      |             | 0.004 |                  |
|               |   |                 |         |     |              | HIMAN I |             |       | 2                |
|               |   |                 |         |     |              |         |             |       | 1<br>3           |
|               |   |                 |         |     |              |         |             |       | 4                |
|               |   | CONTRACT (DATE) |         |     |              |         |             |       | <b>(1</b> )<br>5 |
| CISCO         |   |                 |         |     |              |         | ********    |       | ¢                |
| <br>Up to 960 | ) |                 | 24      |     | 20           | 0G      |             | 1     | PB               |
| Cores         |   | GPUs            |         |     | Bandwidth to |         | of storage  |       |                  |
| per Chassis   | S | per (           | Chassis | S ( | compute node |         |             |       |                  |
| (M6 or M7)    | ) | (intel)         |         |     | 1            |         |             |       |                  |

BRKDCN-2961

## Cisco UCS-X Series Deployment & Best Practices

cisco ile

### Intersight Deployment Modes

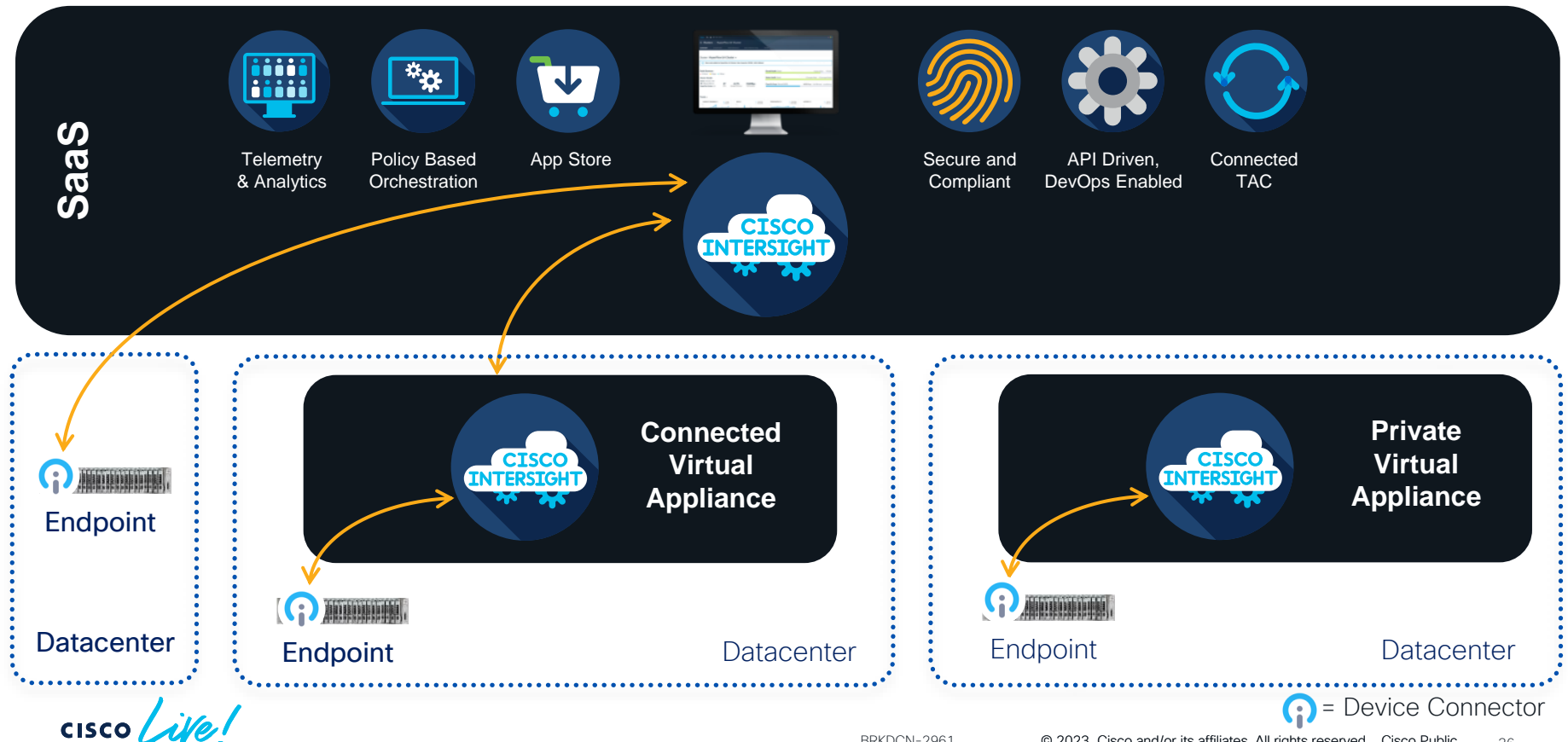

© 2023 Cisco and/or its affiliates. All rights reserved. Cisco Public 36

### Intersight Managed Mode (IMM) setup

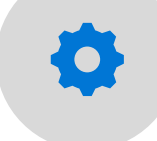

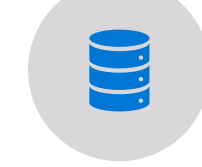

Configure Cisco UCS fabric interconnect for Cisco Intersight Managed Mode Claim Cisco UCS fabric interconnect as a target in Cisco Intersight Configure Cisco UCS domain profile to connect chassis and network 00

Configure server profile template to defined various server parameters V

Derive and deploy server profile to configure the compute nodes

cisco / ille
# What is a Domain Profile?

### Cisco UCS domain profile

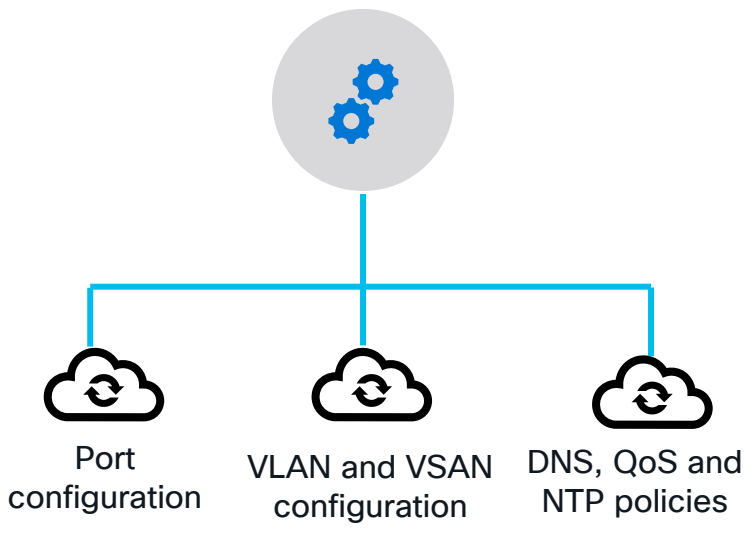

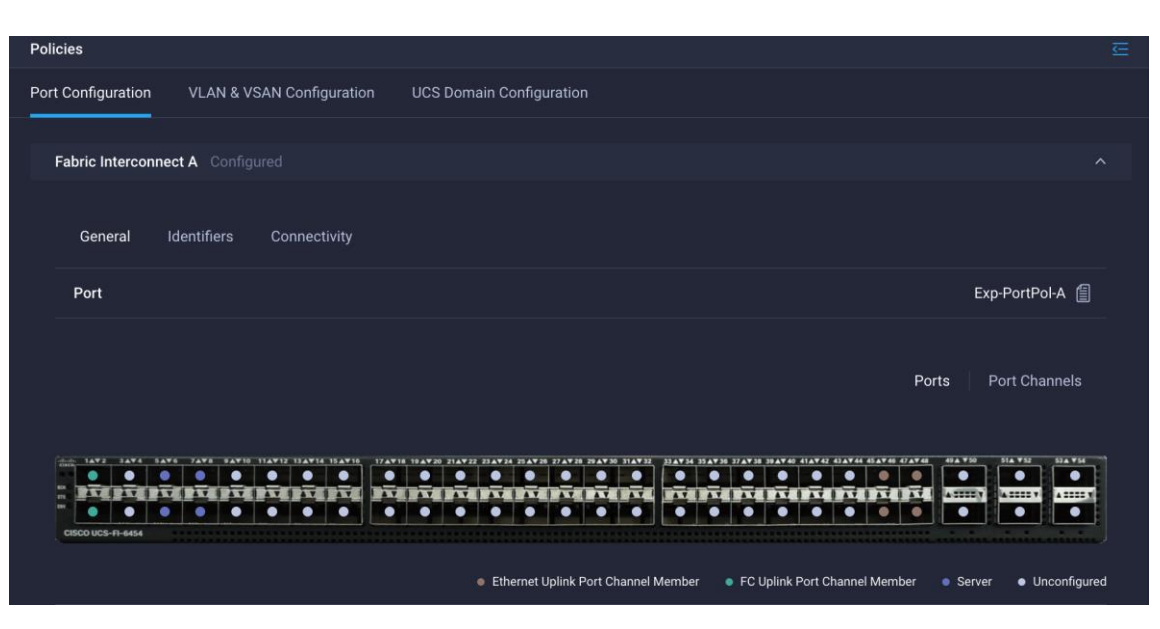

cisco ile

# High Level Intersight UCS Domain Profile Creation Overview

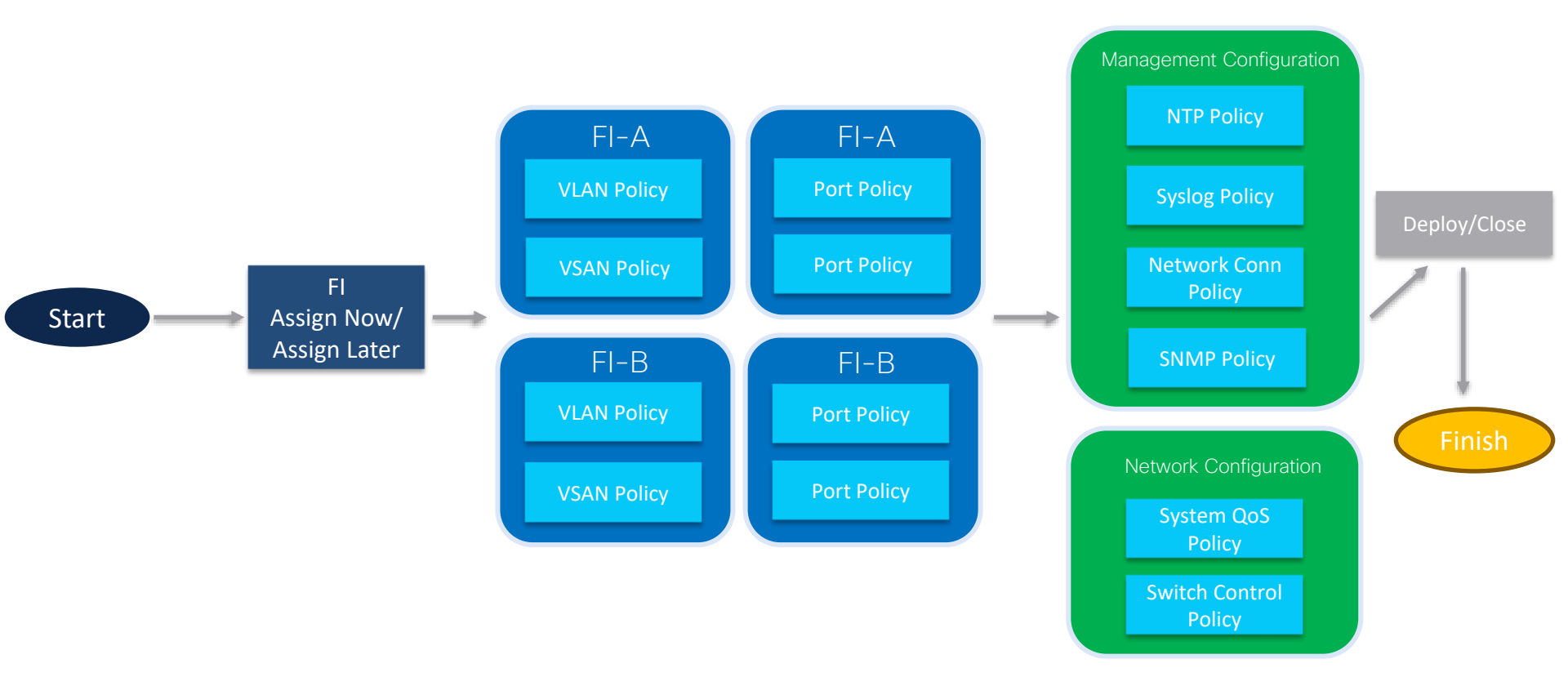

cisco live!

# What is a Server Profile?

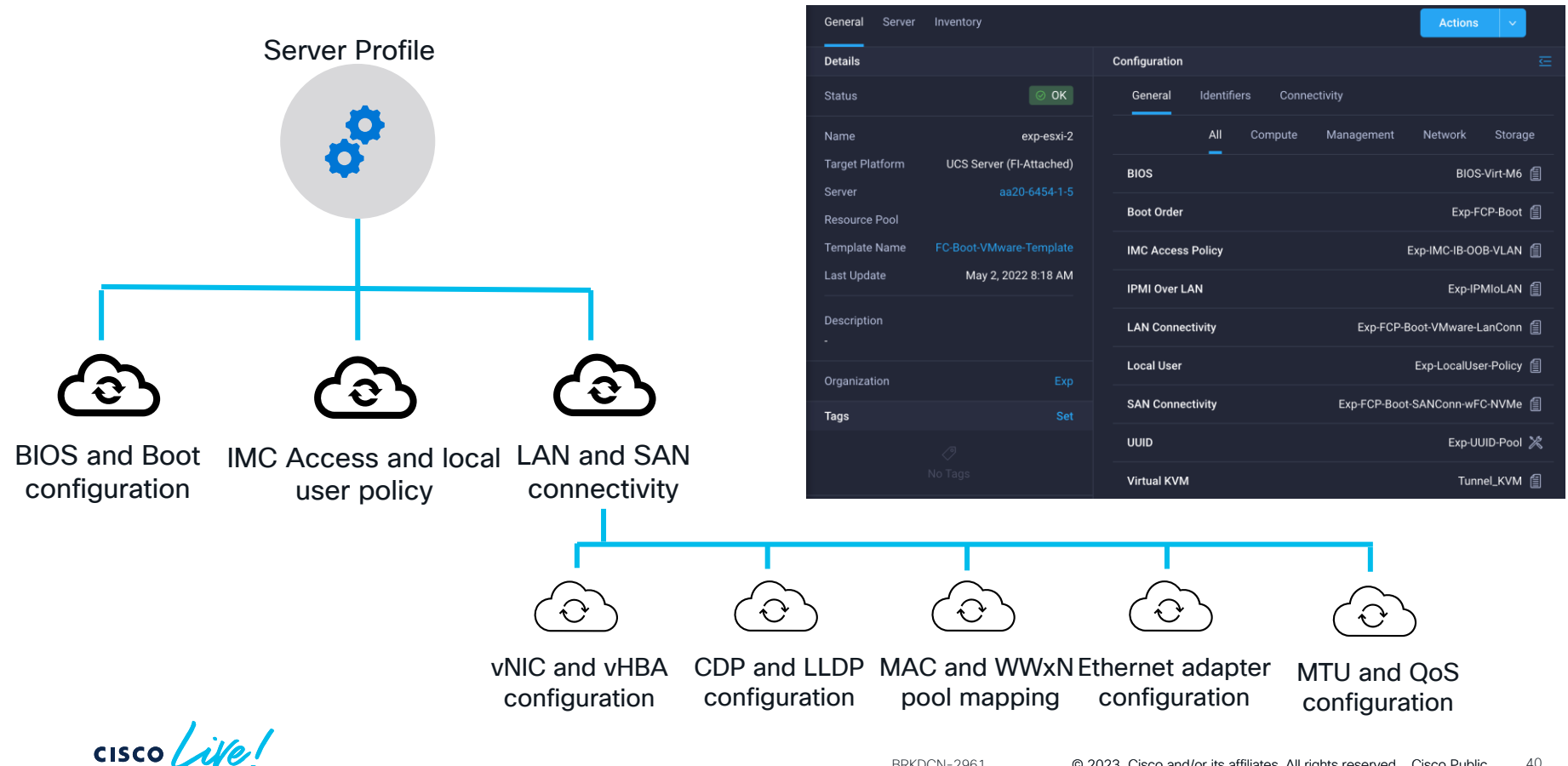

BRKDCN-2961 © 2023 Cisco and/or its affiliates. All rights reserved. Cisco Public

40

# Intersight UCS Server Profile Creation Overview

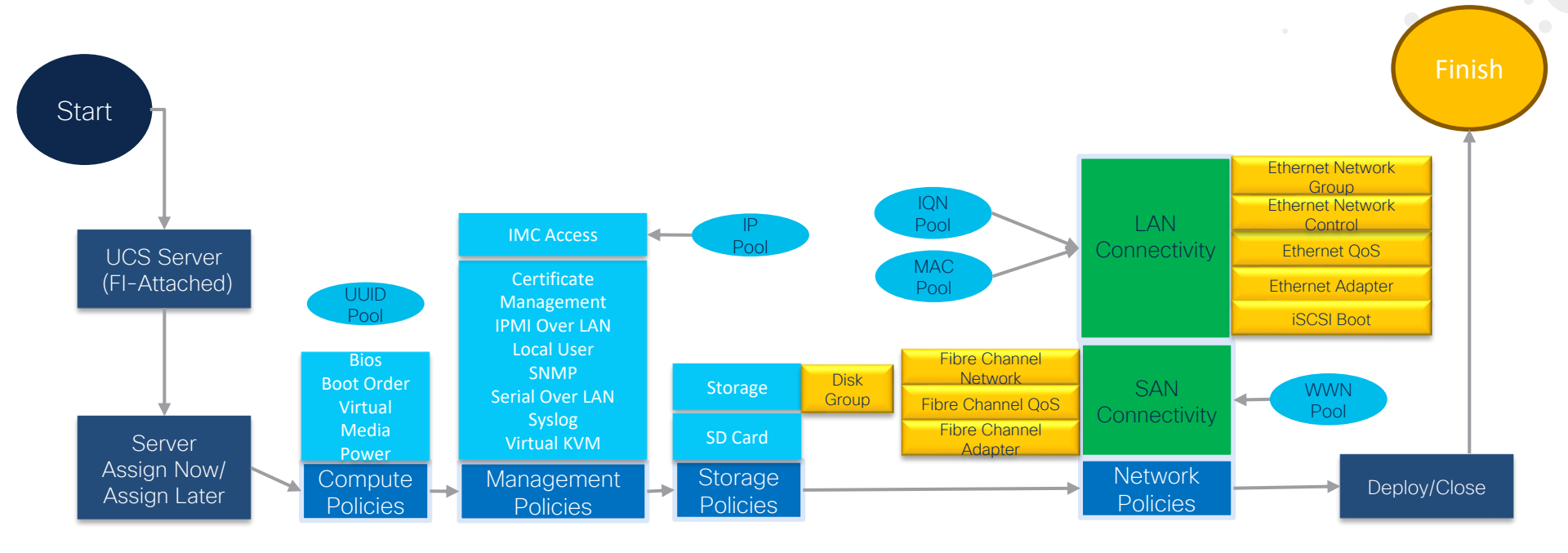

# What is a Chassis Profile?

Cisco UCS chassis profile IMC Access Power and **SNMP** Thermal

| ← UCS Chassis Profiles<br>sj7-rack11 |                         |
|--------------------------------------|-------------------------|
| Details                              | Details                 |
| Status<br>© OK                       | IMC Access Policy Power |
| Name<br>sj7-rack11                   | SNMP                    |
| Chassis<br>sj7-cc7-sg-6454-1-1       |                         |
| Last Update<br>Dec 28, 2022 5:05 AM  |                         |
| Description                          |                         |

cisco live!

# Optional – Intersight UCS Chassis Profile Creation Overview

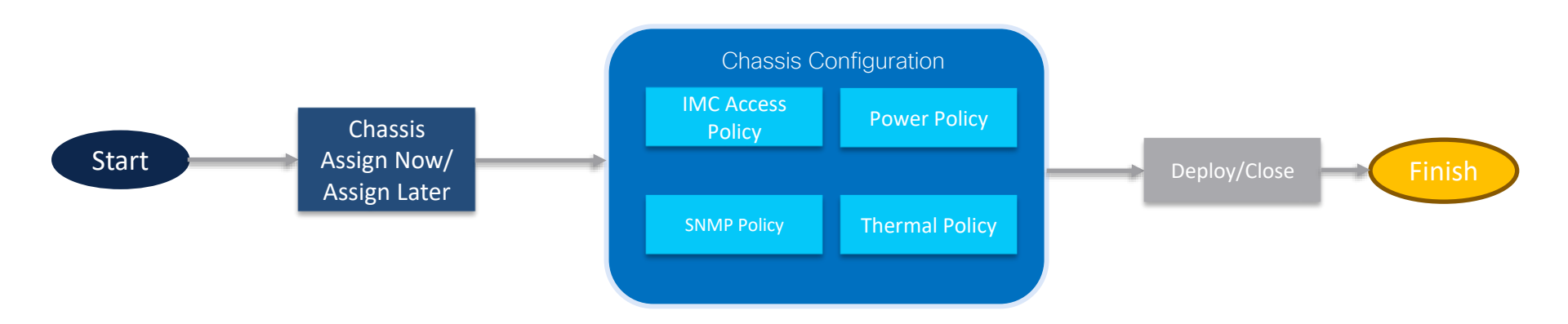

# UCS-X Deployment and Best Practices

# Workflow on UCS-X and Intersight configuration

**STEP 1 : Site Preparation** 

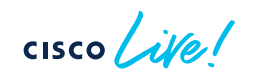

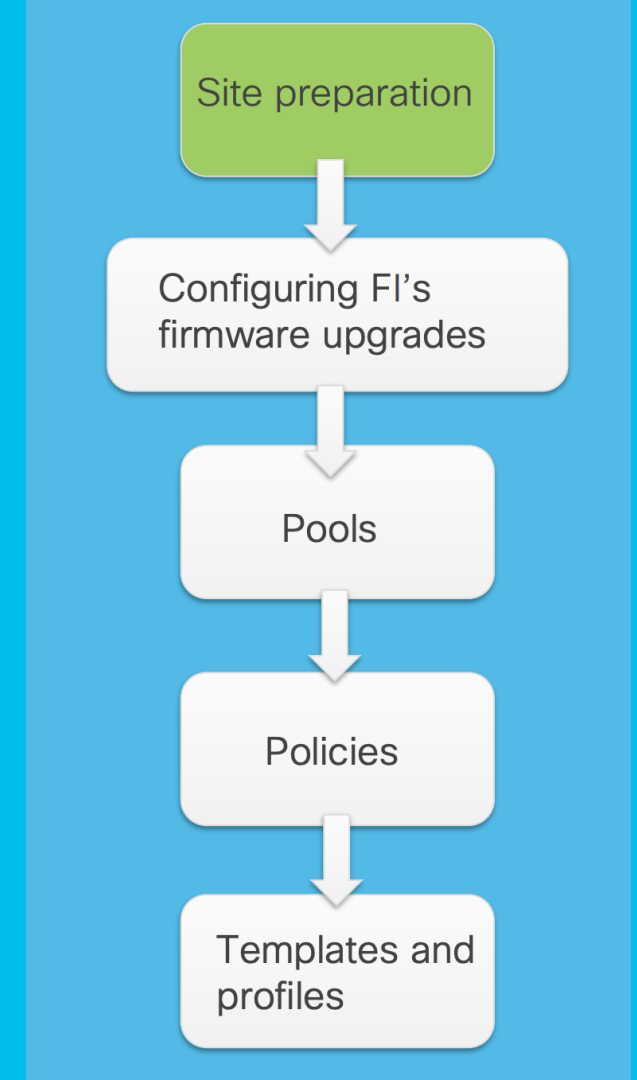

# Site Preparation - Physical and Logical Install

- Site planning checklist (Space evaluation ,Environmental evaluation ,Power evaluation ,Grounding evaluation ,Cable and interface equipment evaluation etc): <a href="https://www.cisco.com/c/en/us/products/collateral/servers-unified-computing/ucs-x-series-modular-system/ucs-x-series-quick-start-guide.html">https://www.cisco.com/c/en/us/products/collateral/servers-unified-computing/ucs-x-series-modular-system/ucs-x-series-quick-start-guide.html</a>
- $\checkmark$  Listing all the required VLAN , VSAN , IP , MAC , POOL , WWNN and WWPN
- ✓ Port mapping
- ✓ Naming schema (Pools , Policy etc)
- ✓ No Overlapping VLANS
- ✓ Proactively manage appliance Backup and Restore if CVA/PVA is used
- Power calculator tool <u>https://ucspowercalc.cloudapps.cisco.com/public/index.jsp</u>
- ✓ For Connected Virtual appliance (CVA) installation (A Record, PTR Record, CNAME etc)-<u>https://www.cisco.com/c/en/us/td/docs/unified computing/Intersight/b Cisco Intersight Appliance Getting Started G</u> <u>uide/m installing intersight appliance.html?bookSearch=true#id 95741</u>

# Preparing FI's and servers. Firmware upgrades First step: Prepare UCS FI's for IMM mode

- IMM should be configured from console.
- Managed mode should be "intersight".
- Define password type.
- Configure first FI (A) with network parameters, DNS, domain name.
- Confirmation of parameters.
- Secondary FI (B) will detect primary FI take over configuration from primary node.

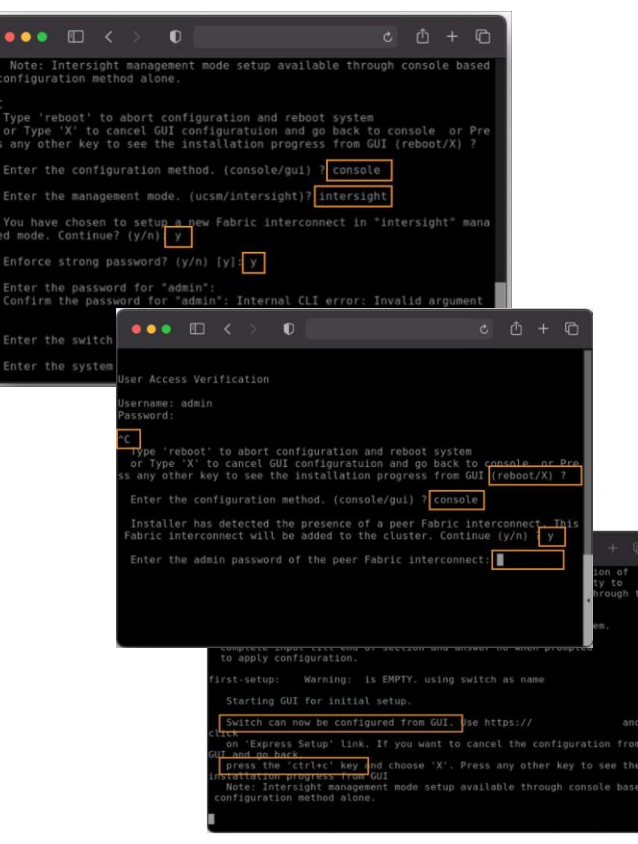

# Preparing FI's and servers. Firmware upgrades Intersight Pre-requisites

### Setup Cisco Intersight account

- Create Intersight account to claim your devices that you want to manage from Intersight.
- Setup Licensing
  - When setting up a new Cisco Intersight account (as explained in this document), the account needs to be enabled for Cisco Smart Software Licensing.

#### Create Resource Group

• Resources such as targets will be logically grouped. One or more resource groups can be created for granular control of the resources.

#### Create Organization

• An Organization is a logical entity which enables multi-tenancy through separation of resources in an account. The Organization allows you to use the Resource Groups and enables you to apply the configuration settings on a subset of targets.

### Configure Roles

• A role represents a collection of privileges to perform a set of operations and provides a user access to resources.

## Preparing FI's and servers. Firmware upgrades Navigate to : System->admin->targets->claim new target

First step: Claim Fl's to Intersight

- Login to intersight.
- Goal is to add target (FI's) to intersight (UCS domain, intersight managed).
- Provide claim codes (SaaS) or FI user/pass (appliance) to add target.
- If using SaaS, claim codes can be retrieved from FI.
- We should use browser to navigate to FI IP address, provide user and passwd, and from device connector obtain Device ID and Claim Codes to be used with intersight.

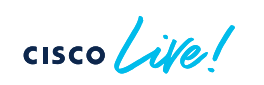

|                                                                                                    | Select Target Type                                                                          |                                   |                                                                                   |           |
|----------------------------------------------------------------------------------------------------|---------------------------------------------------------------------------------------------|-----------------------------------|-----------------------------------------------------------------------------------|-----------|
| Filters                                                                                                    | ႖ Search                                                                                    |                                   |                                                                                   |           |
| <ul> <li>Available for Claiming</li> </ul>                                                                                                    | Compute / Fabric                                                                            |                                   |                                                                                   |           |
| Categories                                                                                                    | diale     ☆     diale       Cisco UCS Server<br>(Standalone)     Cisco UCS<br>(Intersight I | B Domain<br>Managed)              | o UCS Domain<br>SM Managed)                                                       |           |
| Compute / Fabric                                                                                                    | Platform Services                                                                           | <u>^</u>                          |                                                                                   |           |
| Network     Orchestrator                                                                                                    | cisco di cisco                                                                              | 10<br>0                           |                                                                                   |           |
| 0                                                                                                    | General                                                                                     |                                   |                                                                                   |           |
|                                                                                                    | Dovice ID *                                                                                 | 0                                 | laim Codo *                                                                       |           |
|                                                                                                    |                                                                                             |                                   | lain coue                                                                         |           |
| DEMOS CONROLS                                                                                                    | Pesource Groups                                                                             |                                   |                                                                                   | 100       |
| DEVICE CONSOLE au02-0536                                                                                                    |                                                                                             |                                   | ©                                                                                 | B         |
|                                                                                                    |                                                                                             | management signform. For shelping |                                                                                   |           |
| DEVICE CONSOLE aB02-8536<br>FORBATION DEVICE CONNECTOR BV/C<br>CONNECTOR IB AN INFORMATION DEVICE CONNECTOR                                           | Percentree Groups                                                                           | management platform. For detaile  | disformation about configuring th         O Settings         C Settings         C | C         |
| DEVICE CONSOLE an02-8536<br>FORMATION DEVICE CONNECTOR INVE<br>Connector is an embedded management control<br>please vite this Canar<br>B Connector   | PORCE TO A                                                                                  | management pattorm. For details   | d information about configuring th                                                | E estrice |
| DEVICE CONSOLE as02-6536 FORMITOR DEVICE CONNECTOR 8/4E CONNECTOR 8/4E CONNECTOR CONNECTOR                                                            |                                                                                             | management platform. For detaile  | d information about configuring the                                               | e divice  |
| DEVICE CONSOLE ad02-6536<br>FORMATION DEVICE CONNECTOR INFO<br>Connector is an embodied management control<br>please vite fuely center<br>a Connector | PARAMETER CONTROL                                                                           | management platform. For detaile  | d information about configuring the                                               | e device  |

UCS-X Deployment and Best Practices

Workflow on UCS-X and Intersight configuration

STEP 2 : Upgrade Fabric Interconnects.

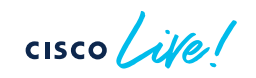

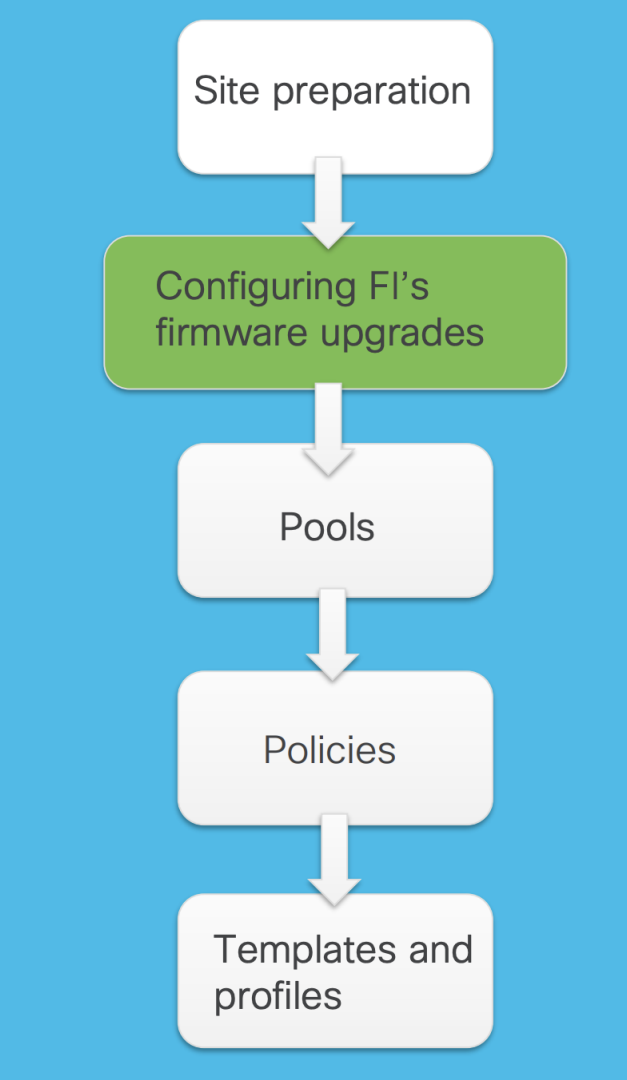

# Preparing Fl's and servers. Firmware upgrades Second step: Upgrade Fl's Firmware

- In Intersight, browse to OPERATE > Fabric Interconnects. Click the three dots at the end of the row for either of the Fabric Interconnects and select "Upgrade Firmware".
- Click "Start" to bypass the first screen of the firmware upgrade. You will be able to select desired firmware

|   |            |   |         |                 |                |   |            |    | _  |   |
|---|------------|---|---------|-----------------|----------------|---|------------|----|----|---|
|   | Name       |   | Health  | Contract Status | Manage         |   | Model      |    | Ex | 1 |
|   | FI-5G FI-A |   | Healthy | Not Covered     | 172.26.131.146 | 6 | UCS-FI-653 | 6  |    |   |
|   |            |   | Healthy | Not Covered     | 172.26.131.147 | 7 | UCS-FI-653 | 6  |    |   |
|   |            |   | Healthy | Not Covered     | 172.26.131.152 | 2 | UCS-FI-645 | 54 |    |   |
| _ |            | D |         | A Not Covered   | 170 00 101 150 | , |            |    |    |   |

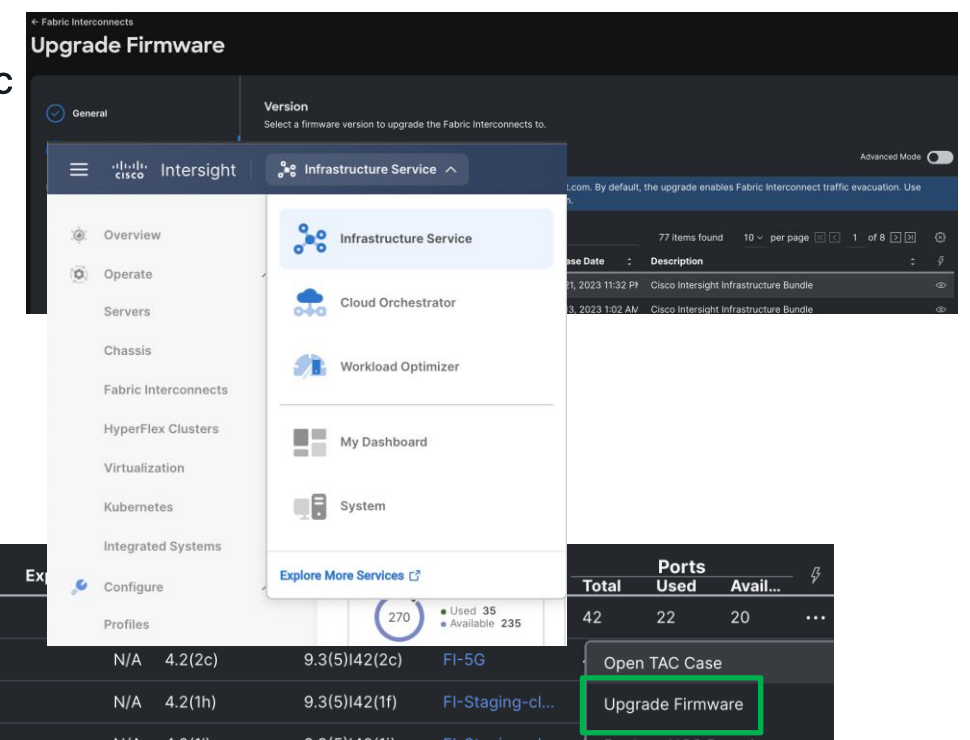

# Preparing FI's and servers. Firmware upgrades Second step: Upgrade FI's Firmware

Workflow tasks are as follows:

- Download intersight FI bundle from Intersight software repository
- Upgrade IOMs
- Evacuate data traffic on FI B
- Activate FI B
- Wait for User Ack : for FI reboot
- Wait for activate to complete
- Evacuate data traffic on the FI A
- Activate FI A
- Wait for User Ack : for FI reboot
- Wait for activate to complete

# Firmware pre-requisites

Please ensure we have available storage in the Fabric Interconnect partitions for the firmware bundle to be downloaded: FI-50-A(nx-os)# show system internal flash

- 90 percent free space in /var/tmp
- 20 percent free space in /var/sysmgr
- 30 percent free space in /mnt/pss
- 20 percent free space in /bootflash

#### Command: Show system internal flash

#### How to clear the unused firmware images:

| FI-5G-A# list-firmware-   | cache                           |                          |
|---------------------------|---------------------------------|--------------------------|
| DOWNLOADED DATE           | IDENTIFIER                      | IMAGE NAME               |
| 2022-04-04                | 624b53886567612d30880060        | intersight-ucs-server-21 |
| 2022-04-11                | 62547ad36567612d30aa7d59        | intersight-ucs-infra-5gf |
| 2022-05-03                | 627168806567612d30e37396        | intersight-ucs-server-21 |
| 2022-05-05                | 6274161d6567612d3048d877        | intersight-ucs-server-21 |
| 2022-05-10                | 627ac38f6567612d3065e47f        | intersight-ucs-server-21 |
| 2022-06-27                | 62b9efe96567612d300f8fb2        | intersight-ucs-server-21 |
| 2022-11-03                | 6363caf66567612d30baf34d        | intersight-ucs-infra-5gf |
| 2022-11-07                | 636919ba6567612d30bf8c8b        | intersight-ucs-server-b2 |
| FI-5G-A# list-firmware-   | cache                           |                          |
| DOWNLOADED DATE           | IDENTIFIER                      | IMAGE NAME               |
| 2022-04-04                | 624b53886567612d30880060        | intersight-ucs-server-21 |
| 2022-04-11                | 62547ad36567612d30aa7d59        | intersight-ucs-infra-5gf |
| 2022-05-03                | 627168806567612d30e37396        | intersight-ucs-server-21 |
| 2022-05-05                | 6274161d6567612d3048d877        | intersight-ucs-server-21 |
| 2022-05-10                | 627ac38f6567612d3065e47f        | intersight-ucs-server-21 |
| 2022-06-27                | 62b9efe96567612d300f8fb2        | intersight-ucs-server-21 |
| 2022-11-03                | 6363caf66567612d30baf34d        | intersight-ucs-infra-5gf |
| 2022-11-07                | 636919ba6567612d30bf8c8b        | intersight-ucs-server-b2 |
| FI-5G-A# clear-firmware-  | -cache 62547ad36567612d30aa7d59 |                          |
| 62547ad36567612d30aa7d59  | 9                               |                          |
| The Intersight cache will | ll be cleared.                  |                          |
| Are you sure? Enter 'y'   | to continue:y                   |                          |
| Cache cleared             |                                 |                          |
| FI-5G-A#                  |                                 |                          |

ersight-ucs-server-210c-m6.5.8.2.220329.bin ersight-ucs-server-210c-m6.5.8.2.220314.bin ersight-ucs-server-210c-m6.5.8.2.220437.bin ersight-ucs-server-210c-m6.5.8.2.220503.bin ersight-ucs-server-210c-m6.5.8.2.220503.bin ersight-ucs-server-210c-m6.5.8.2.220503.bin ersight-ucs-server-200c-m6.5.8.2.220515.bin ersight-ucs-server-200c-m6.5.8.2.20bin

tersight-ucs-server-210c-m6.5.0.2.220329.bin tersight-ucs-server-210c-m6.5.0.2.220314.bin tersight-ucs-server-210c-m6.5.0.2.220417.bin tersight-ucs-server-210c-m6.5.0.2.220630.bin tersight-ucs-server-210c-m6.5.0.2.220630.bin tersight-ucs-server-210c-m6.5.0.2.220630.bin tersight-ucs-infra-5gfi.4.2.20.bin tersight-ucs-server-220e-m6.4.2.20.bin

| FI-5G-A(nx-os)# show syste | m internal | flash    |           |      |               |
|----------------------------|------------|----------|-----------|------|---------------|
| Mount-on                   | 1K-blocks  | Used     | Available | Use% | Filesystem    |
| /                          | 9265152    | 3127724  | 6137428   | 34   | none          |
| /usr_ro                    | 75008      | 75008    | 0         | 100  | /dev/loop0    |
| /usr                       | 9265152    | 3127724  | 6137428   | 34   | aufs          |
| /proc                      | 0          | 0        | 0         | 0    | proc          |
| /proc/fs/nfsd              | 0          | 0        | 0         | 0    | nfsd          |
| /etc                       | 5120       | 3384     | 1736      | 67   | none          |
| /nxos/tmp                  | 102400     | 1504     | 100896    | 2    | none          |
| /nxos/xlog                 | 81920      | 28068    | 53852     | 35   | none          |
| /nxos/dme_logs             | 81920      | 8316     | 73604     | 11   | none          |
| /var/volatile/log          | 51200      | 51200    | 0         | 100  | none          |
| /var/home                  | 5120       | 12       | 5108      | 1    | none          |
| /var/volatile/tmp          | 614400     | 2568     | 611832    | 1    | none          |
| /var/sysmgr                | 3891200    | 663140   | 3228060   | 18   | none          |
| /var/sysmgr/ftp            | 2097152    | 264632   | 1832520   | 13   | none          |
| /var/sysmgr/ftp/debug_logs | 10240      | 0        | 10240     | 0    | none          |
| /var/sysmgr/srv_logs       | 256000     | 152888   | 103112    | 60   | none          |
| /var/sysmgr/startup-cfg    | 614400     | 8384     | 606016    | 2    | none          |
| /dev/shm                   | 4194304    | 538648   | 3655656   | 13   | none          |
| /dev/icam                  | 1048576    | 0        | 1048576   | 0    | none          |
| /volatile                  | 2097152    | 81536    | 2015616   | 4    | none          |
| /debug                     | 5120       | 100      | 5020      | 2    | none          |
| /mnt/ifc/cfg/db            | 524288     | 0        | 524288    | 0    | none          |
| /dev/mqueue                | 0          | 0        | 0         | 0    | none          |
| /isan_lib_ro               | 54144      | 54144    | 0         | 100  | /dev/loop1    |
| /isan_bin_ro               | 60416      | 60416    | 0         | 100  | /dev/loop2    |
| /isan_bin_eth_ro           | 62720      | 62720    | 0         | 100  | /dev/loop3    |
| /isan_lib_eth_ro           | 10112      | 10112    | 0         | 100  | /dev/loop4    |
| /isan_lib_n9k_ro           | 4224       | 4224     | 0         | 100  | /dev/loop5    |
| /isan_bin_n9k_ro           | 128        | 128      | 0         | 100  | /dev/loop6    |
| /isan/bin                  | 9265152    | 3127724  | 6137428   | 34   | aufs          |
| /isan/lib                  | 9265152    | 3127724  | 6137428   | 34   | aufs          |
| /debugfs                   | 0          | 0        | 0         | 0    | debugfs       |
| /debugfs/tracing           | 0          | 0        | 0         | 0    | tracefs       |
| /bootflash                 | 87021412   | 29474156 | 57547256  | 34   | /dev/sda4     |
| /bootflash/.rpmstore/patch | ing 193    | 687 1    | 564 1821  | .23  | 1 /dev/loop10 |
| /mnt/cfg/0                 | 59365      | 2243     | 53846     | 4    | /dev/sda5     |

# UCS-X Deployment and Best Practices

Workflow on UCS-X and Intersight configuration

## STEP 3 : Create pools.

| ← Pools<br>Create |          |        |        |
|-------------------|----------|--------|--------|
| ۹ Search          |          |        |        |
|                   | МАС      |        | O WWPN |
|                   | Resource | O WWNN |        |
|                   |          |        |        |

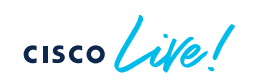

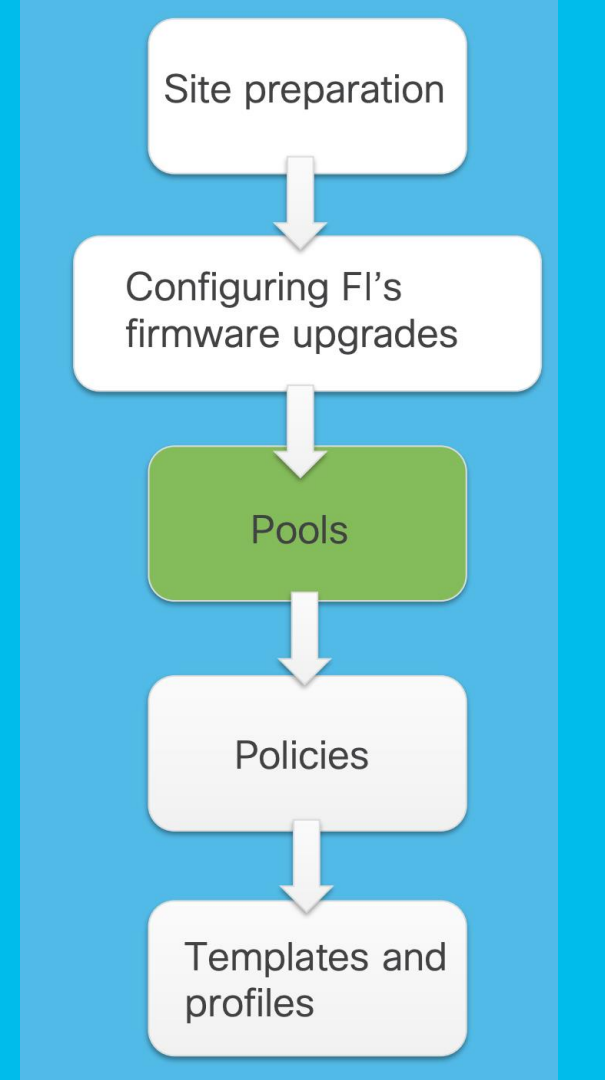

# Pools, policies, templates, profiles Third step : Pools

In Intersight, browse to Configure > Pools.

| Pools                                                                                     |                                             |                                             |                               |                                                                                          |  |  |
|-------------------------------------------------------------------------------------------|---------------------------------------------|---------------------------------------------|-------------------------------|------------------------------------------------------------------------------------------|--|--|
| Pools Reserved Identifiers VRFs                                                           |                                             |                                             |                               |                                                                                          |  |  |
| * All Pools ⊗ +       /       Q       Add Filter       Create Pool                        |                                             |                                             |                               |                                                                                          |  |  |
| IP ≈<br>(270) • Used 35<br>• Available 235<br>MAC ≈<br>(768) • Used 81<br>• Available 687 | UUID 2<br>(192) • Used 9<br>• Available 183 | Used 21<br>(192) • Used 21<br>• Available 1 | 71 Used 64<br>. Available 256 | IQN $\forall$<br>96 • Used 6<br>• Available 90<br>Res $\Rightarrow$<br>NO F $\leftarrow$ |  |  |
| Name Type Size                                                                            | : Used                                      | Available                                   | Reserved Description          | ຼ Last Update ຼ 🎸                                                                        |  |  |
| AA03-HybridCloud-WWPN-A WWPN                                                              | 128                                         | 10 1                                        | 18 0                          | Dec 23, 2022 8:39 Alv                                                                    |  |  |
| AA03-HybridCloud-WWPN-B WWPN                                                              | 128                                         | 10 1                                        | 18 0                          | Dec 23, 2022 8:39 AN                                                                     |  |  |
| AA03-HybridCloud-WWNN WWNN                                                                | 128                                         | 10 1                                        | 18 0                          | Dec 23, 2022 8:39 AN                                                                     |  |  |
| AA03-HybridCloud-MAC-Pool-A MAC                                                           | 256                                         | 10 2-                                       | 46 0                          | Dec 23, 2022 8:39 Alv                                                                    |  |  |
| AA03-HybridCloud-MAC-Pool-B MAC                                                           | 256                                         | 10 2-                                       | 46 0                          | Dec 23, 2022 8:39 Alv                                                                    |  |  |

Even if all pools and policies can be created during template/profiles deployment, it would make work more structured and easier if we create pools and policies in advance.

# Pools, policies, templates, profiles Third step : Pools

- Use Tags while creating objects for better searching and organization of objects
- Create separate Pools (PWWN, MAC) for each Fabric. If creating two Pools for Fabric-A & B, example for MAC Address
  Pool, use A in the next-to last octet of the starting MAC address to identify MAC address as Fabric A addresses

Example: xxx\_mac\_pool-A, 00:25:B5:00:AA:01 & xxx\_mac\_pool-B, 00:25:B5:00:BB:01

| Pools > MAC Pool         |                                                                                                    |                                                   |                                                           |
|--------------------------|----------------------------------------------------------------------------------------------------|---------------------------------------------------|-----------------------------------------------------------|
| General     Pool Details | General<br>Pool represents a collection of MAC addresses that can be allocated to VNICs of a server pr | ofile.                                            |                                                           |
| 0                        | Name -                                                                                                 | Pools > MAC Pool<br>Create                        |                                                           |
|                          | AAU3-Hybrid:Cloud-MAC-Pool-A<br>Set Tags<br>hybrid:cloud1                                              | <ul> <li>General</li> <li>Pool Details</li> </ul> | Pool Details<br>Collection of MAC Blocks.                 |
|                          | Description // <= 1024                                                                                 |                                                   | From         Size           00:25:85:00;AA:01         256 |

# UCS-X Deployment and Best Practices Workflow on UCS-X and Intersight configuration

## STEP 4 : Create policies.

| ← Policies<br>Create |                          |                      |                |            |
|----------------------|--------------------------|----------------------|----------------|------------|
| Filters              | ۹ Search                 |                      |                |            |
| Platform Type        | Ethernet Network Control | Link Control         | O Port         | System QoS |
|                      | Ethernet Network Group   | Multicast Policy     | SNMP           | VLAN       |
| UCS Server           | Flow Control             | Network Connectivity | Switch Control | VSAN       |
| UCS Domain           | Link Aggregation         |                      | Syslog         |            |
| UCS Chassis          |                          |                      |                |            |
| HyperFlex Cluster    |                          |                      |                |            |
| Kubernetes Cluster   |                          |                      |                |            |

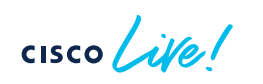

| Site preparation                   |  |
|------------------------------------|--|
| Configuring Fl's firmware upgrades |  |
| Pools                              |  |
|                                    |  |
| Policies                           |  |
| Templates and profiles             |  |

- Always refer UCS best practice white papers for BIOS and Network settings
- Create BIOS policy and use recommended settings for your specific application
- Create QoS policy and enable Jumbo maximum transmission units (MTUs) for vNICs for required traffic types
- Use default ethernet adapter policy for OS, tweak settings for new policy based on requirements

| Policies                                                                                  |                                                 |                          |                         | Create Policy                |
|-------------------------------------------------------------------------------------------|-------------------------------------------------|--------------------------|-------------------------|------------------------------|
| * All Policies ◎         +           // ()         ()         Q         Add Filter        |                                                 |                          | G Export 99 items found | 11 v per page K < 2 of 9 > > |
| UCS Server 78         UCS Chassis 4           UCS Domain 27         Kubernetes Cluster 10 | Usage<br>. Used 37<br>. Not Used 14<br>. N/A 48 |                          |                         | X                            |
| Name                                                                                      | Platform Type                                   | Type 🗧 Usage             | Last Up                 | date : \$                    |
| AA03-FC-QoS-Policy                                                                        | UCS Server                                      | Fibre Channel QoS        | © N/A Dec 3, 2          | 2022 4:15 AM ····            |
| AA03-HybridCloud-FC-Adapter-Policy                                                        | UCS Server                                      | Fibre Channel Adapter    | © N/A Dec 2, 2          | 2022 11:20 PM ····           |
| AA03-Baremetal-Local-Storage-Policy                                                       | UCS Server                                      | Storage                  | 0 🐻 Dec 2, 2            | 2022 11:04 PM ····           |
| AA03-Baremetal-Net-Group-VM-Networl                                                       | UCS Server, UCS Domain                          | Ethernet Network Group   | ⊙ N/A Dec 2, 2          | 2022 10:56 PM                |
| AA03-HybridCloud-Net-Group-OOB-Net                                                        | UCS Server, UCS Domain                          | Ethernet Network Group   | © N/A Dec 2, 2          | 2022 10:56 PM                |
| AA03-HybridCloud-Net-Group-Inband-M                                                       | UCS Server, UCS Domain                          | Ethernet Network Group   | © N/A Dec 2, 2          | 2022 10:55 PM                |
| AA03-HybridCloud-Network-Control-Poli                                                     | UCS Server, UCS Domain                          | Ethernet Network Control | ⊙ N/A Dec 2, 2          | 2022 10:54 PM                |

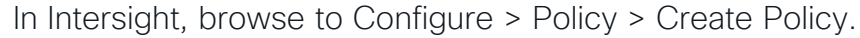

BRKDCN-2961

In Intersight, browse to Configure > Policy > Create Policy.

| <ul> <li>Policies</li> <li>Create</li> </ul>                                         |                                                                                                    |                                                                                                    |                                                                                                    |                                                                                                    | Create                                                                                                 |                                                                                        |                                                                 |                                           |            |
|--------------------------------------------------------------------------------------|----------------------------------------------------------------------------------------------------|----------------------------------------------------------------------------------------------------|----------------------------------------------------------------------------------------------------|----------------------------------------------------------------------------------------------------|----------------------------------------------------------------------------------------------------|----------------------------------------------------------------------------------------|-----------------------------------------------------------------|-------------------------------------------|------------|
| Filters                                                                              | Q Search                                                                                                    |                                                                                                    |                                                                                                    |                                                                                                    | Filters                                                                                                | Q, Search                                                                              |                                                                 |                                           |            |
| Platform Type UCS Server UCS Server UCS Chassis HyperFlex Cluster Kubernetes Cluster | Adapter Configuration BiOS Bioot Order Certificate Management Device Connector Ethernet Adapter Ethernet Network Ethernet Network Group | Ethernet QoS<br>FC Zone<br>Fibre Channel Adapter<br>Fibre Channel Network<br>Fibre Channel QoS<br>IMC Access<br>IPMI Over LAN<br>ISCSI Adapter<br>ISCSI Boot | ISCSI Static Target LAN Connectivity LDAP Local User Network Connectivity NTP Persistent Memory Power SAN Connectivity | SD Card<br>Serial Over LAN<br>SMTP<br>SNMP<br>SSH<br>Storage<br>Syslog<br>Virtual KVM<br>Virtual Media | Platform Type<br>All<br>UCS Domain<br>UCS Chassis<br>HyperFlex Cluster<br>Kubernetes Cluster<br>Create | Ethernet Network Control<br>Ethernet Network Group<br>Flow Control<br>Link Aggregation | Link Control<br>Multicast Policy<br>Network Connectivity<br>NTP | Port<br>SNMP<br>Switch Control<br>Sysilog | System QoS |
|                                                                                      |                                                                                                    |                                                                                                    |                                                                                                    |                                                                                                    | Filters<br>Platform Type<br>All<br>UCS Server                                                          | Q Search<br>IMC Access<br>Power                                                        | s SNM                                                           | IP<br>mal                                 |            |

As with pools, we can define all policies while creating templates and profiles, but it will give more structure to create them in advance.

Port policy (used in Domain Profile)

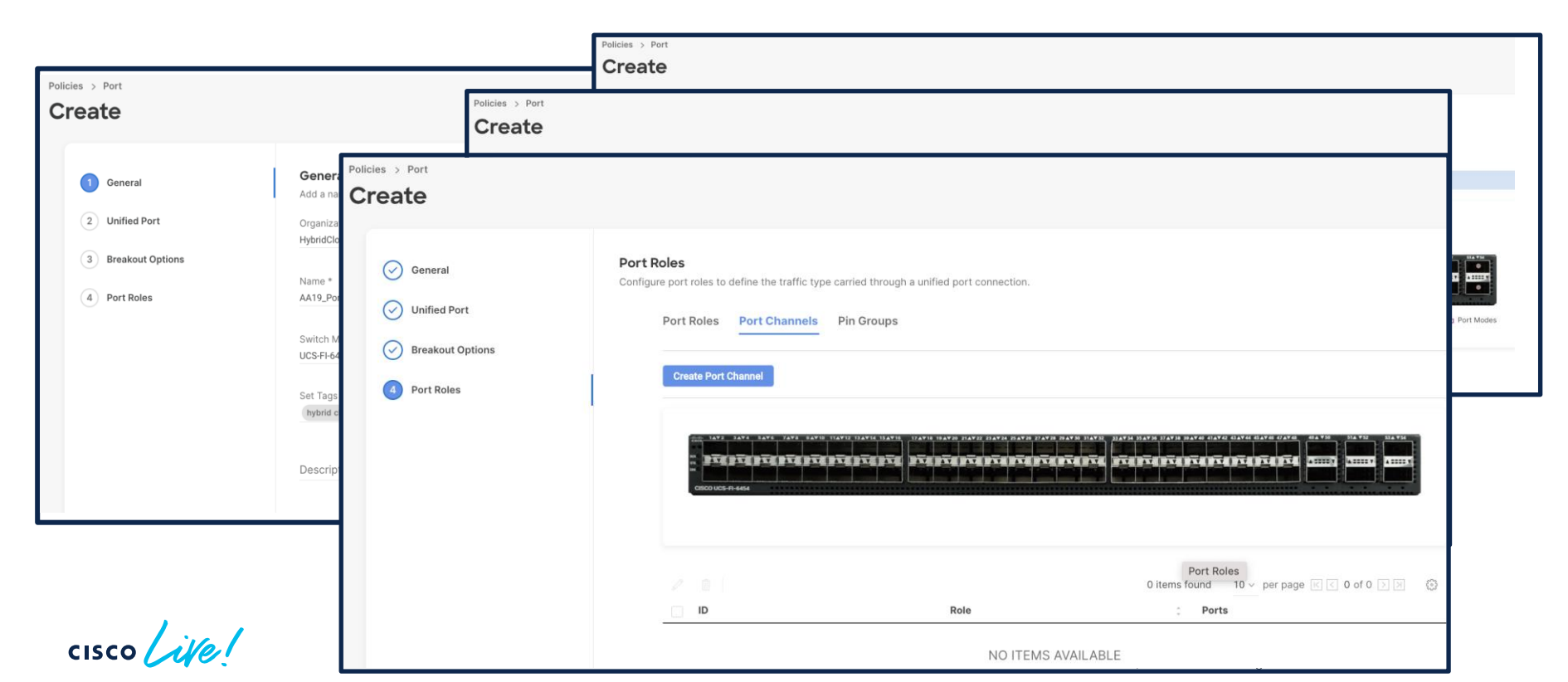

LAN connectivity policy (used in Server Profile)

| reate              |                          |                      | Policies |
|--------------------|--------------------------|----------------------|----------|
| Filters            | ۹ Search                 |                      | $\odot$  |
| Platform Type      | Adapter Configuration    | iSCSI Static Target  |          |
|                    | BIOS                     | LAN Connectivity     |          |
| UCS Server         | Boot Order               | LDAP                 |          |
| UCS Domain         | Certificate Management   | Local User           |          |
| UCS Chassis        | O Device Connector       | Network Connectivity |          |
| HyperFlex Cluster  | Ethernet Adapter         |                      |          |
| Kubernetes Cluster | Ethernet Network         | Persistent Memory    |          |
|                    | Ethernet Network Control | Power                |          |
|                    | Ethernet Network Group   | SAN Connectivity     |          |
|                    | Ethernet QoS             | SD Card              |          |

| Cre                                                                          |                                                                                                    |
|------------------------------------------------------------------------------|----------------------------------------------------------------------------------------------------|
|                                                                              |                                                                                                    |
| 1 General                                                                    | Enabled ©                                                                                                    |
|                                                                              | Ethernet Network Group Policy * O                                                                                                    |
| Connectivity                                                                 | Selected Policy demo_ENG_policy × 💿 🖉                                                                                                    |
|                                                                              | Ethernet Network Control Policy * O                                                                                                    |
| ral                                                                          | Selected Policy demo_ENC_policy   ×   ©   Ø                                                                                                    |
| y Details                                                                    | Ethernet QoS * O                                                                                                    |
|                                                                              | Selected Policy demo_qos × © Ø                                                                                                    |
|                                                                              |                                                                                                    |
| Policies > LAN Connectivity                                                  | Ethernet Adapter * ©                                                                                                    |
| Policies > LAN Connectivity<br>Create                                        | Ethernet Adapter * © Manual vNICs Placement Auto vNICs Placement                                                                                                    |
| Policies > LAN Connectivity<br>Create<br>Creata<br>Ceneral<br>Policy Details | Ethernet Adapter * © Manual VNICs Placement  For auto placement option the VNICs will be automatically distributed between adaptors during Help profile deployment. Learn more at Center                                                                                                    |
| Policies > LAN Connectivity<br>Create<br>© General<br>Policy Details         | Ethernet Adapter * ©<br>Manual vNICs Placement<br>• For auto placement option the vNICs will be automatically distributed between adaptors during Help<br>profile deployment. Learn more at Center<br>Add vNIC                                                                                                    |
| Policies > LAN Connectivity<br>Create<br>© General<br>2 Policy Details       | Ethernet Adapter * ©          Manual VNICs Placement         • For auto placement option the VNICs will be automatically distributed between adaptors during         • For auto placement option the VNICs will be automatically distributed between adaptors during         • For auto placement option the VNICs will be automatically distributed between adaptors during         • For auto placement option the VNICs will be automatically distributed between adaptors during         • For auto placement option the VNICs will be automatically distributed between adaptors during         • Add vNIC         • 2 items found       10 ~ per page K < 1 of 1 > 2 |
| Policies > LAN Connectivity<br>Create<br>© General<br>Policy Details         | Ethernet Adapter * ©          Manual VNICs Placement       Auto VNICs Placement         • For auto placement option the VNICs will be automatically distributed between adaptors during Help profile deployment. Learn more at       Help Center         Add vNIC       2 items found 10 - per page K < 1 of 1 2 x                                                                                                    |
| Policies > LAN Connectivity<br>Create<br>© General<br>2 Policy Details       | Ethernet Adapter * ©          Manual VNICs Placement         • For auto placement option the VNICs will be automatically distributed between adaptors during Help profile deployment. Learn more at         • Add vNIC         • Add vNIC         • 2 items found 10 - per page C 1 of 1 2 • •         • Add Filter         • Name : Switch ID : Failover : Pin Group : MAC Pool : \$                                                                                                    |
| Policies > LAN Connectivity<br>Create<br>© General<br>2 Policy Details       | Ethernet Adapter * ©         Manual VNICs Placement         Auto VNICs Placement         For auto placement option the VNICs will be automatically distributed between adaptors during       Help<br>Center         Add vNIC         Add vNIC       2 items found       10 ~ per page K < 1 of 1 ?                                                                                                    |

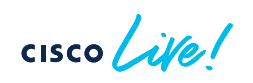

# Workflow on UCS-X and Intersight configuration

# STEP 5 : Create profiles and templates.

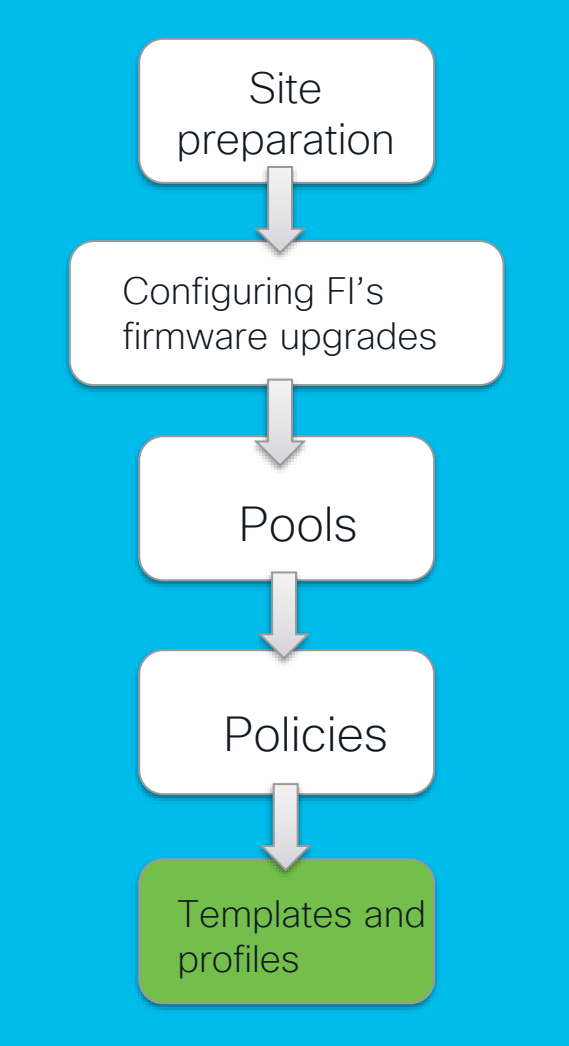

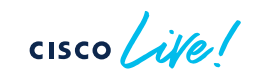

- Now we can put all those pools and policies into use.
- Intersight cannot discover any hardware connected to the Fabric Interconnects until its ports are configured, and that is done through a domain profile.

| Profiles                   |                      |                     |                     |                          |                            |                 |             |                 |            |
|----------------------------|----------------------|---------------------|---------------------|--------------------------|----------------------------|-----------------|-------------|-----------------|------------|
| HyperFlex Cluster Profiles | UCS Chassis Profiles | UCS Domain Profiles | UCS Server Profiles | Kubernetes               | Cluster Profiles           |                 |             |                 |            |
|                            |                      |                     |                     |                          |                            |                 |             | Create UCS Doma | in Profile |
| * All UCS Domain Pr 🐵      | +                    |                     |                     |                          |                            |                 |             |                 |            |
| ··· / / 📋 🔍                | Add Filter           |                     |                     |                          | 🕒 Export                   | 1 items found   | 10 v per pa | ige 🖂 < 1 o     | of 1 > 🖂   |
| Name                       | ¢ (                  | Status              | Fabric              | UCS De<br>Interconnect A | omain<br>Fabric Interconne | ct B Last Updat | е           |                 | ÷ ₽        |
| AA03-Domain-Profile        |                      | ⊘ ок                | AA19-6              | 454 FI-A                 | AA19-6454 FI-B             | Nov 23, 20      | 22 6:30 AM  |                 |            |
|                            |                      |                     |                     |                          |                            |                 |             | ⊠ < c           | of 1 🕞 河   |

## Configure > Profiles > Create UCS Domain Profiles

| eate UCS Domair                                                                                  | Profile                                                                                                    |                                                                                                    |
|--------------------------------------------------------------------------------------------------|----------------------------------------------------------------------------------------------------|----------------------------------------------------------------------------------------------------|
| <ol> <li>General</li> <li>UCS Domain Assignment</li> </ol>                                       | General<br>Add a name, description and tag for the UCS domain profile.<br>Organization *                                                                                                    |                                                                                                    |
| 3 VLAN & VSAN Configuration                                                                      | Edit UCS Domain Profile (de                                                                                                    | emo_ucs_domain)                                                                                                    |
| <ul> <li>4 Ports Configuration</li> <li>5 UCS Domain Configuration</li> <li>6 Summary</li> </ul> | Operate     A       Servers     Servers       Chassis     Choose to       Fabric Interconnects     2       UCS Domain Assignment     As       Source     3       VLAN & VSAN Configuration     Configure       Profiles     4       Portis Configuration     S       Vice Domain Configuration     S | main Assignment         assign a fabric interconnect pair to the profile now or later.         sign Now       Assign Later         noose to assign a fabric interconnect pair now or later. If you choose Assign Now, select a pair that you and to assign and click Next . If you choose Assign Later, click Next to proceed to policy selection.         Show Assigned                                                                                                    |
|                                                                                                  | Pools                                                                                                    | 1 items found       10 v per page       1 of 1 2 2 0         Add Filter       Domain N :       Fabric Interconnect A       Fabric Interconnect B         Bundle V       Model       Serial       Bundle V       Model         Serial       Bundle V       Model       Serial       Bundle V         LucsX       UCS-FI-64       FD02634(       4.2(2c)       UCS-FI-64       FD02634(       4.2(2c)         selected 1 of 1       Show Selected       Unselect All       Et C       1       of 1.2 20 |

cisco

| Create UCS Domain           | Profile                                                     | Select Policy    | × |
|-----------------------------|-------------------------------------------------------------|------------------|---|
|                             | Policies 1                                                  | Create New       |   |
|                             | VLAN & VSAN Configuration                                   | Search           |   |
| General                     | Create or select a policy for the fabric interconnect pair. | demo_vlan_policy | ٢ |
| UCS Domain Assignment       | Fabric Interconnect A 0 of 2 Policies Configured            |                  |   |
| 3 VLAN & VSAN Configuration | VLAN Configuration                                          |                  |   |
| 4 Ports Configuration       | VSAN Configuration                                          |                  |   |
| 5 UCS Domain Configuration  |                                                             |                  |   |
| 6 Summary                   | ↑ Fabric Interconnect B 0 of 2 Policies Configured          |                  |   |
|                             | VLAN Configuration                                          |                  |   |
|                             | VSAN Configuration                                          |                  |   |

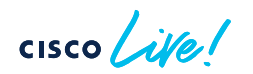

| Create UCS Domain                                                                       | n Profile                                                                                                    |                                                                                                    |                                                                                                    |
|-----------------------------------------------------------------------------------------|----------------------------------------------------------------------------------------------------|----------------------------------------------------------------------------------------------------|----------------------------------------------------------------------------------------------------|
| General     UCS Domain Assignment     VLAN & VSAN Configuration     Ports Configuration | Ports Configuration<br>Create or select a port policy for the fabric interconnec<br>Configure ports by creating or selecting<br>Fabric Interconnect A Not Configured | t pair.<br>a policy.                                                                                                |                                                                                                    |
| 5 UCS Domain Configuration<br>6 Summary                                                 | Create UCS Domain F                                                                                                    | Profile                                                                                                    | Select Policy × Policies 2 Create New 2 items found 50 v per page K < 1 of 1 > 2 C                                                                                |
|                                                                                         | General                                                                                                    | Ports Configuration<br>Create or select a port policy for the fabric interconnect pair.                             | Name         :         Device Model         :         Last Update         :         Ø           AA19-Port-Pol-B         UCS-FI-6454         Nov 22, 2022 10:59 AM |
|                                                                                         | VLAN & VSAN Configuration  Ports Configuration  UCS Domain Configuration                                                                                             | Configure ports by creating or selecting a policy.     Fabric Interconnect A Not Configured     Ports Configuration | E C <u>1</u> of 1 2 3                                                                                                    |
| 6 Summary                                                                               |                                                                                                    | Fabric Interconnect B Not Configured  Ports Configuration                                                           |                                                                                                    |

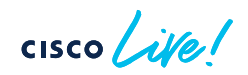

| Create UCS Domain P                     | rofile                                 |                                                                                                    |                                               |
|-----------------------------------------|----------------------------------------|----------------------------------------------------------------------------------------------------|-----------------------------------------------|
| General     UCS Domain Assignment       | UCS Domain Col<br>Select the compute a | nfiguration<br>nd management policies to be associated with the fabric interconnect.<br>Show Attached Policies (3) |                                               |
| Ports Configuration                     | ^                                      | Management 2 of 4 Policies Configured                                                                              |                                               |
| 5 UCS Domain Configuration<br>6 Summary |                                        | NTP<br>Syslog                                                                                                    | ×   ©   2   AA19-NTP-Pol<br>Select Policy     |
|                                         |                                        | Network Connectivity<br>SNMP                                                                                       | ×   (1) AA19-NetConnPol (1) Select Policy (2) |
|                                         | ^                                      | Network 1 of 2 Policies Configured                                                                                 |                                               |
|                                         |                                        | System QoS *                                                                                                    | ×   👁   🖉   AA19-QoS-Pol 🗐                    |
|                                         |                                        | Switch Control                                                                                                    | Select Policy 🗐                               |

#### **Close/Deploy Profile**

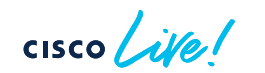

# Pools, policies, templates, profiles Fifth step: Chasis profile and discovery

Configure → Profiles → UCS Chassis Profiles → Create UCS Chassis Profile

| Profiles                                     |                 |          |                                 |                 |
|----------------------------------------------|-----------------|----------|---------------------------------|-----------------|
| UCS Chassis Profiles UCS Domain Profiles UCS | Server Profiles |          |                                 |                 |
|                                              |                 |          | Create UCS 0                    | Chassis Profile |
| ★ All UCS Chassis Pr ⊕ +                     |                 |          |                                 |                 |
| ··· 🖉 🖉 🛍 🔍 Add Filter                       |                 | 🔂 Export | 1 items found 10 v per page 🔣 < | 1 of 1 🖂 🖂      |
| Name to Status                               | Chassis         |          | Last Update                     | ÷ 4             |
| demo_chassis_policy                          | gned            |          | Nov 16, 2022 10:54 AM           |                 |
| / 🧷 🗓                                        |                 |          | K <                             | 1 of 1 > >      |
|                                              |                 |          | -                               |                 |

# Pools, policies, templates, profiles Fifth step: Chasis profile and discovery

Configure → Profiles → UCS Chassis Profiles → Create UCS Chassis Profile

|                         | Chassis Assignment                                                                                                    |                                                                                                |                                                                                                    |   |
|-------------------------|----------------------------------------------------------------------------------------------------|------------------------------------------------------------------------------------------------|----------------------------------------------------------------------------------------------------|---|
| General                 | Choose to assign a chassis to the profile now or assign it late                                                                      | ır.                                                                                            |                                                                                                    |   |
| 2 Chassis Assignment    | Assign Now Assign Later                                                                                                    |                                                                                                |                                                                                                    |   |
| 3 Chassis Configuration | <ul> <li>Choose to assign a chassis now or later. If you choose<br/>and click Next. If you choose Assign Chassis Later, c</li> </ul> | se Assign Chassis, select a chassis you want t<br>click Next to select and associate policies. | to deploy                                                                                                    |   |
| 4 Summary               | Show Assigned                                                                                                    |                                                                                                |                                                                                                    |   |
|                         | ···· 🖉 🔂 2 items found                                                                                                    | d <u>10 ×</u> per page ເ < <u>1</u> of 1 > >                                                   | 0                                                                                                    |   |
|                         | Q Add Filter                                                                                                    |                                                                                                |                                                                                                    |   |
|                         | Name C Health C                                                                                                    | Model                                                                                          | Ş                                                                                                    |   |
|                         | UcsX-1                                                                                                    | UCSX-9508 FOX2611PPHP                                                                          |                                                                                                    |   |
|                         | UcsX-2                                                                                                    |                                                                                                |                                                                                                    |   |
|                         | 🧷                                                                                                    | General                                                                                        | Chassis Configuration<br>Create or select existing policies that you want to associate with this chassis profile. |   |
|                         |                                                                                                    | Chassis Assignment                                                                             | IMC Access                                                                                                    | 1 |
|                         |                                                                                                    | 3 Chassis Configuration                                                                        | Power                                                                                                    | 1 |
|                         |                                                                                                    | A Summani                                                                                      | SNMP                                                                                                    |   |
|                         |                                                                                                    | 4 Summary                                                                                      | Thermal                                                                                                    | 1 |
|                         |                                                                                                    |                                                                                                |                                                                                                    |   |
|                         | L                                                                                                    |                                                                                                |                                                                                                    |   |
| 1 set                   |                                                                                                    |                                                                                                |                                                                                                    |   |

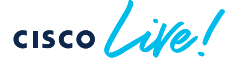

Configure → Templates → Create UCS Server Profile Template

| * All UCS Server Prof @ + |       | E.                | Create UCS Correr D        | rafile Templete                                                                       |                          |
|---------------------------|-------|-------------------|----------------------------|---------------------------------------------------------------------------------------|--------------------------|
| Add Filter                |       |                   | Create UCS Server P        |                                                                                       |                          |
| Name                      | Usage | Target Platform   | Connect                    | General                                                                               |                          |
| AA03-Baremetal-Node       | 10    | UCS Server (FI-At | General                    | Enter a name, description, tag and select a platform for the server profile template. |                          |
| VM-Host-Infra-iSCSI       | 2     | UCS Server (FI-At | 2 Compute Configuration    | Organization *                                                                        |                          |
| VM-Host-Infra-FCP         | 3     | UCS Server (FI-At | 3 Management Configuration | ryundouu                                                                              |                          |
| AA06-SQL-FCNVMe           | 3     | UCS Server (FI-At | 4 Storage Configuration    | Name *                                                                                |                          |
|                           |       |                   |                            | autro -                                                                               |                          |
|                           |       |                   | 5 Network Configuration    | Target Platform ©                                                                     |                          |
|                           |       |                   | 6 Summary                  | UCS Server (Standalone)                                                               | UCS Server (FI-Attached) |
|                           |       |                   |                            | Set Tags<br>hybrid:cloud1                                                             |                          |

## Configure → Profiles → UCS Chassis Profiles → Create UCS Chassis Profile

| Image: Compute Configuration   Image: Compute Configuration   Image: Configuration   Image: Configuration   Image: Configuration   Image: Configuration   Image: Configuration   Image: Configuration   Image: Configuration   Image: Configuration   Image: Configuration   Image: Configuration   Image: Configuration   Image: Configura                                                                                                    |                                    |                                                                                                    |                                                                               |                                                                                                    | rofile Template                                                                                                    | Create UCS Server P                                                                                                    |
|----------------------------------------------------------------------------------------------------|------------------------------------|----------------------------------------------------------------------------------------------------|-------------------------------------------------------------------------------|----------------------------------------------------------------------------------------------------|----------------------------------------------------------------------------------------------------|----------------------------------------------------------------------------------------------------|
| S Network Configuration     Boot Order       Boot Order     Create UCS Server Profile Template       Summary     Virtual Media                                                                                                    |                                    | ybridCloud-BIOS-Policy 👔                                                                                                 | -HybridCloud-BIOS-Policy (                                                    | t to associate with this template.<br>•Pool   ×   ⊕   ₽<br>AAT                                                                                             | Compute Configuration<br>Create or select existing Compute policies that you want to<br>UUID Assignment<br>UUID Pool<br>Selected Pool AA03-HybridCloud-UUID-Pool<br>BIOS | <ul> <li>General</li> <li>Compute Configuration</li> <li>Management Configuration</li> <li>Storage Configuration</li> </ul> |
| Create or select existing Management policies that you want to associate with this template.                                                                                                    |                                    | Management Configuration<br>Create or select existing Management policies that you want to associate with this template. | rofile Templa<br>Management Co<br>Create or select existin                    | Create UCS Server F                                                                                                    | Boot Order<br>Power<br>Virtual Media                                                                                                    | 5 Network Configuration<br>6 Summary                                                                                        |
| Compute Configuration       Certificate Management         Imagement Configuration       Imagement Configuration         Imagement Configuration       Imagement         Imagement Configuration       Imagement <t< th=""><th>AA03-HybridCloud-IMC-Access-Policy</th><th>Certificate Management<br/>IMC Access<br/>IPMI Over LAN<br/>Local User<br/>Serial Over LAN<br/>SNMP<br/>Syslog<br/>Virtual KVM</th><th>Certifi<br/>IMC Au<br/>IPMI O<br/>Local U<br/>Serial<br/>SNMP<br/>Systog<br/>Virtual</th><th><ul> <li>Compute Configuration</li> <li>Management Configuration</li> <li>Storage Configuration</li> <li>Network Configuration</li> <li>Summary</li> </ul></th><th></th><th></th></t<> | AA03-HybridCloud-IMC-Access-Policy | Certificate Management<br>IMC Access<br>IPMI Over LAN<br>Local User<br>Serial Over LAN<br>SNMP<br>Syslog<br>Virtual KVM  | Certifi<br>IMC Au<br>IPMI O<br>Local U<br>Serial<br>SNMP<br>Systog<br>Virtual | <ul> <li>Compute Configuration</li> <li>Management Configuration</li> <li>Storage Configuration</li> <li>Network Configuration</li> <li>Summary</li> </ul> |                                                                                                    |                                                                                                    |

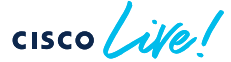

Configure → Templates → Create UCS Server Profile Template

| Create UCS Server D      | Create UCS Server Profile Template                                                        |                                     |            |  |
|--------------------------|-------------------------------------------------------------------------------------------|-------------------------------------|------------|--|
| Create 005 Server Pr     | ionie rempiate                                                                            | Policies 2                          | Create New |  |
|                          |                                                                                           | 🔍 Search                            |            |  |
| General                  | Storage Configuration                                                                     | AA03-Baremetal-Local-Storage-Policy | ٢          |  |
|                          | Create or select existing Storage policies that you want to associate with this template. | LocalDiskM.2Boot                    | ۲          |  |
| Compute Configuration    | SD Card                                                                                   |                                     |            |  |
| Management Configuration | Storage                                                                                   |                                     |            |  |
| 4 Storage Configuration  |                                                                                           |                                     |            |  |
| 5 Network Configuration  |                                                                                           |                                     |            |  |
| 6 Summary                |                                                                                           |                                     |            |  |
|                          |                                                                                           |                                     |            |  |
|                          |                                                                                           |                                     |            |  |

Configure → Templates → Create UCS Server Profile Template

| Create UCS Server Profile Template |                              |                                                               |                                   |                                          |  |  |  |  |
|------------------------------------|------------------------------|---------------------------------------------------------------|-----------------------------------|------------------------------------------|--|--|--|--|
| General                            | Network C<br>Create or selec | onfiguration<br>at existing Network Configuration policies th | at you want to associate with thi | is template.                             |  |  |  |  |
| Compute Configuration              | 1                            | LAN Connectivity                                              |                                   | AA03-HybridCloud-LAN-Connectivity-Policy |  |  |  |  |
| Management Configura               | ation                        | SAN Connectivity                                              |                                   | AA03-HybridCloud-SAN-Connectivity-Policy |  |  |  |  |
| Storage Configuration              |                              |                                                               |                                   |                                          |  |  |  |  |
| 5 Network Configuration            |                              |                                                               |                                   |                                          |  |  |  |  |
| 6 Summary                          |                              |                                                               |                                   |                                          |  |  |  |  |
|                                    |                              |                                                               |                                   |                                          |  |  |  |  |

# Pools, policies, templates, profiles Fifth step: Derive Server Profiles

## Configure → Templates → Create UCS Server Profile Template

#### **Create UCS Server Profile Template**

**CISCO** 

| General                  | Verify details of the template and the policies, resolv | e errors and deploy.             |                                       |  |  |
|--------------------------|---------------------------------------------------------|----------------------------------|---------------------------------------|--|--|
| Compute Configuration    | General                                                 |                                  |                                       |  |  |
| Management Configuration | Template Name<br>demo                                   | Organization<br>HybridCloud      |                                       |  |  |
| Storage Configuration    | rage Configuration Target Platform                      |                                  |                                       |  |  |
| Network Configuration    | UCS Server (FI-Allached)                                |                                  |                                       |  |  |
| 6 Summary                | Tags                                                    |                                  |                                       |  |  |
|                          | hybrid cloud1                                           |                                  |                                       |  |  |
|                          | Compute Configuration Management Con                    | figuration Storage Configuration | Network Configuration Errors/Warning: |  |  |
|                          | BIOS                                                    |                                  | AA03-HybridCloud-BIOS-Po              |  |  |
|                          | UUID                                                    |                                  | AA03-HybridCloud-UUID-F               |  |  |
|                          | Virtual Media                                           |                                  | AA03-HybridCloud-Virtual-Media-Po     |  |  |
|                          |                                                         |                                  |                                       |  |  |
| ,r                       | Class                                                   |                                  | Pack Dariu                            |  |  |
# UCS-X Deployment and Best Practices

Workflow on UCS-X and Intersight configuration

Our infrastructure is configured now

- Fl's added to intersight
- Polices created
- Profiles created
- All up-to-date, visible, no warnings...

But, what now?

Site preparation Configuring Fl's firmware upgrades Pools Policies Templates and profiles

# Cisco Intersight - Day2 Operations

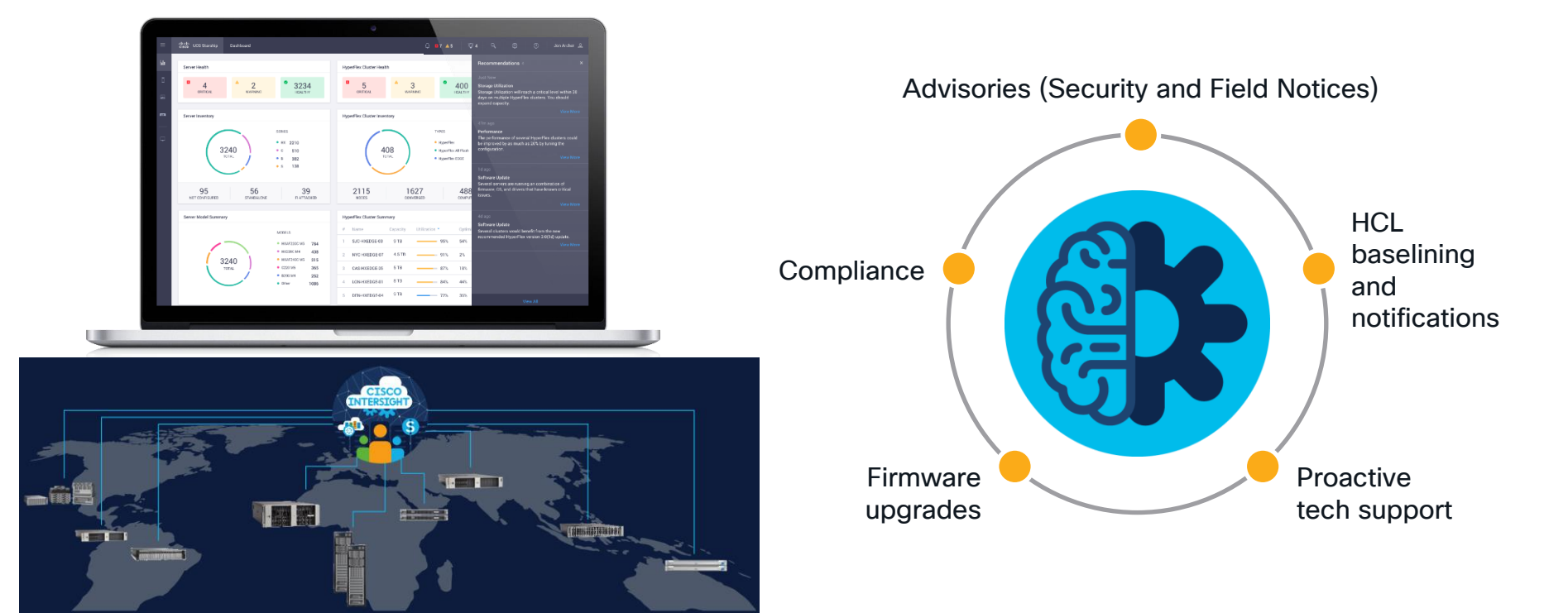

# Cisco Intersight - Integrate

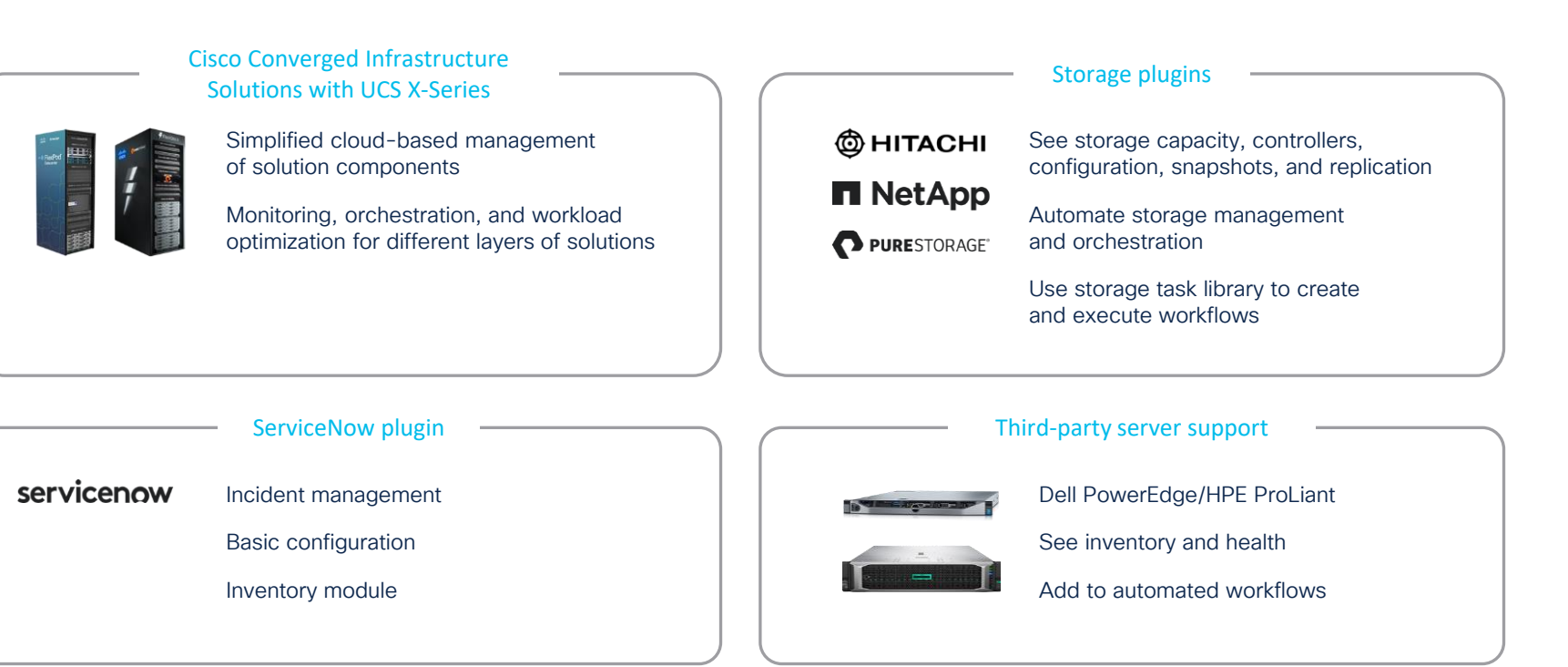

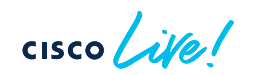

## Automate

#### Create automated workflows to...

- Accelerate delivery of apps and infrastructure
- Reduce risk with standardization
- Simplify cross-domain orchestration

#### Two options

- Workflow designer Drag-and-drop workflow authoring
- APIs/SDKs

For using your existing automation tools (Ansible, Terraform, etc.)

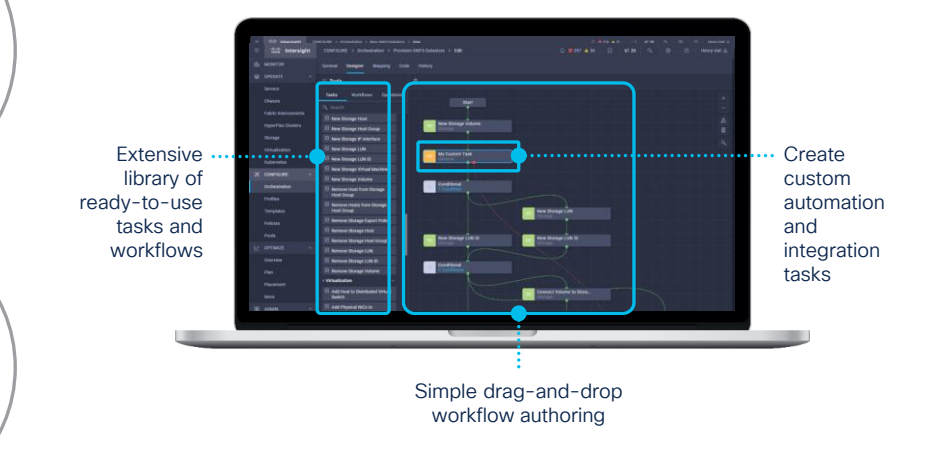

"With consistent and repeatable workflows offered by Cisco Intersight, IT teams can save time and decrease operational costs."

ESG

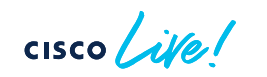

## IMM Transition Tool UCSM to IMM Migration

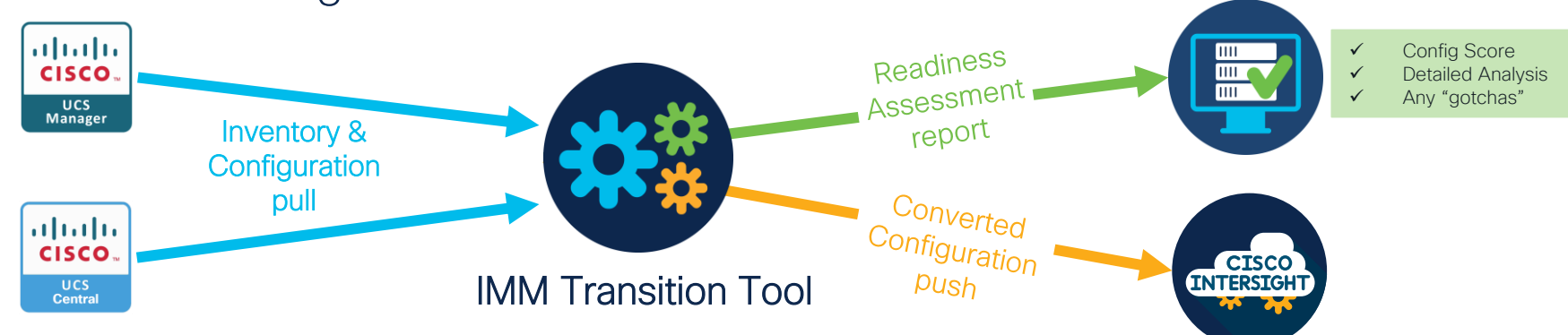

#### **IMM Transition Tool**

- Assesses hardware & firmware compatibility
- Extends existing Service Profile Templates to Intersight
- Automatically converts related server policies (boot, BIOS, LAN/SAN connectivity, etc.)
- Converts fabric configuration (VLANs/VSANs, port configuration, etc.)

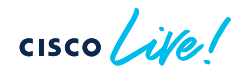

# Cisco UCS X-Series Compute Solutions

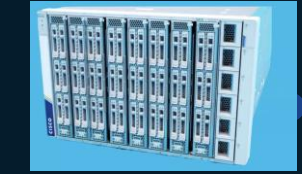

cisco ive

## Solutions Powered Portfolio

Simplifying infrastructure & operations

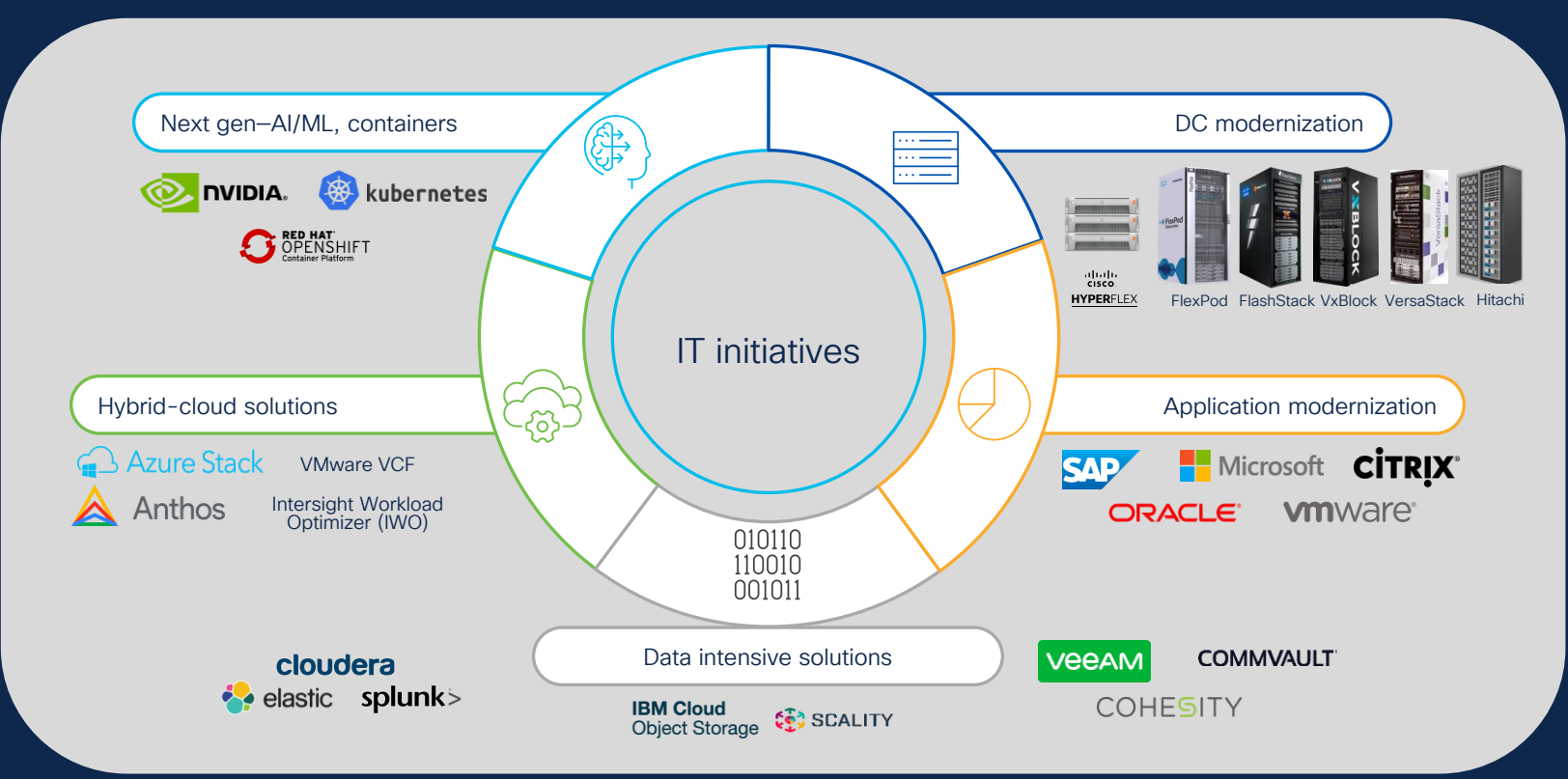

## Cisco Validated Design Program

Successful Technology Deployments Addressing Business Initiatives

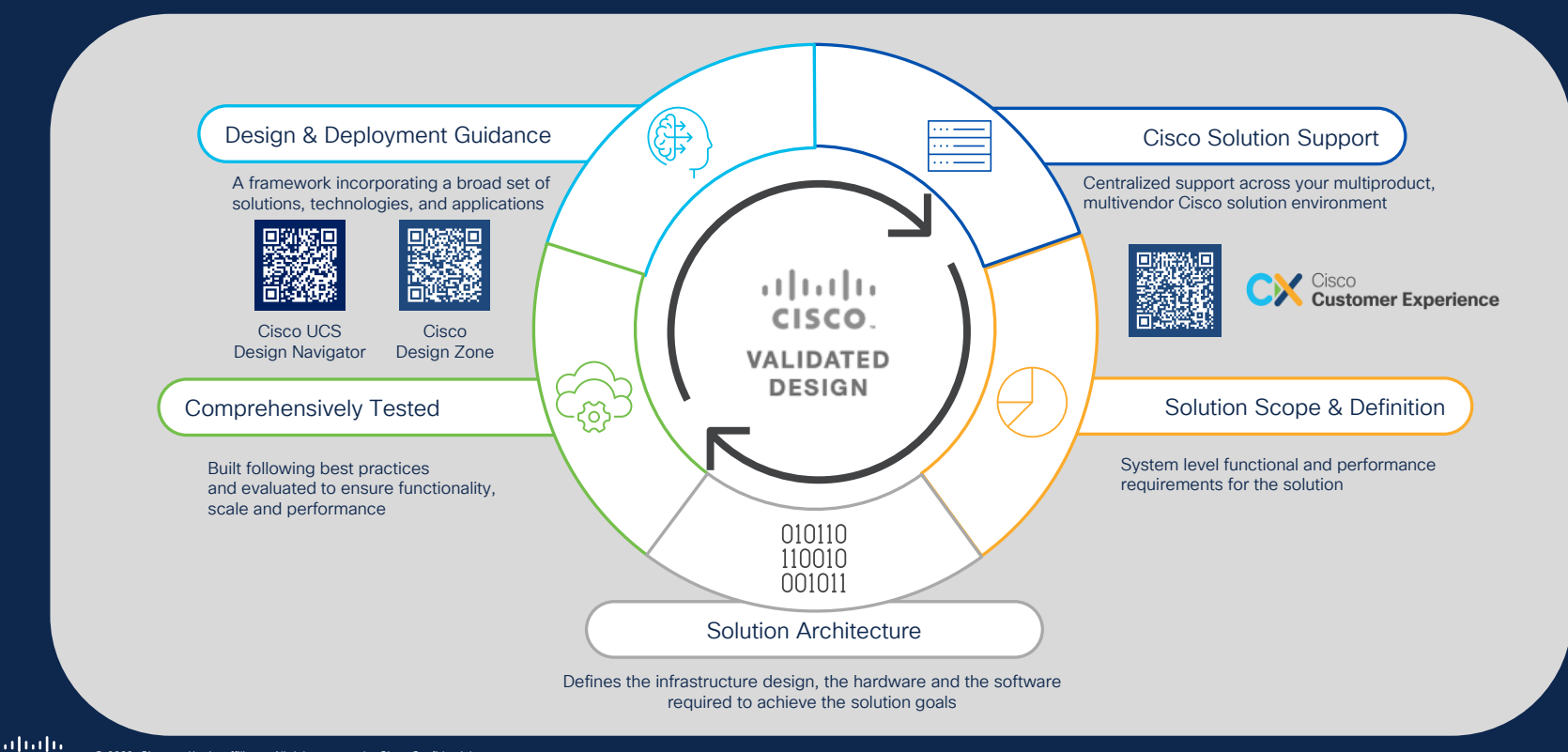

#### Use case : e-commerce customer

Need to dynamically add/remove resources to support application needs

### **Customer Requirements**

- Application needs compute resources and GPUs
- Fast re-provisioning of servers to rebalance app resource needs
- Upgrade compute but use the same GPUs and vice versa
- Independent life cycle management of

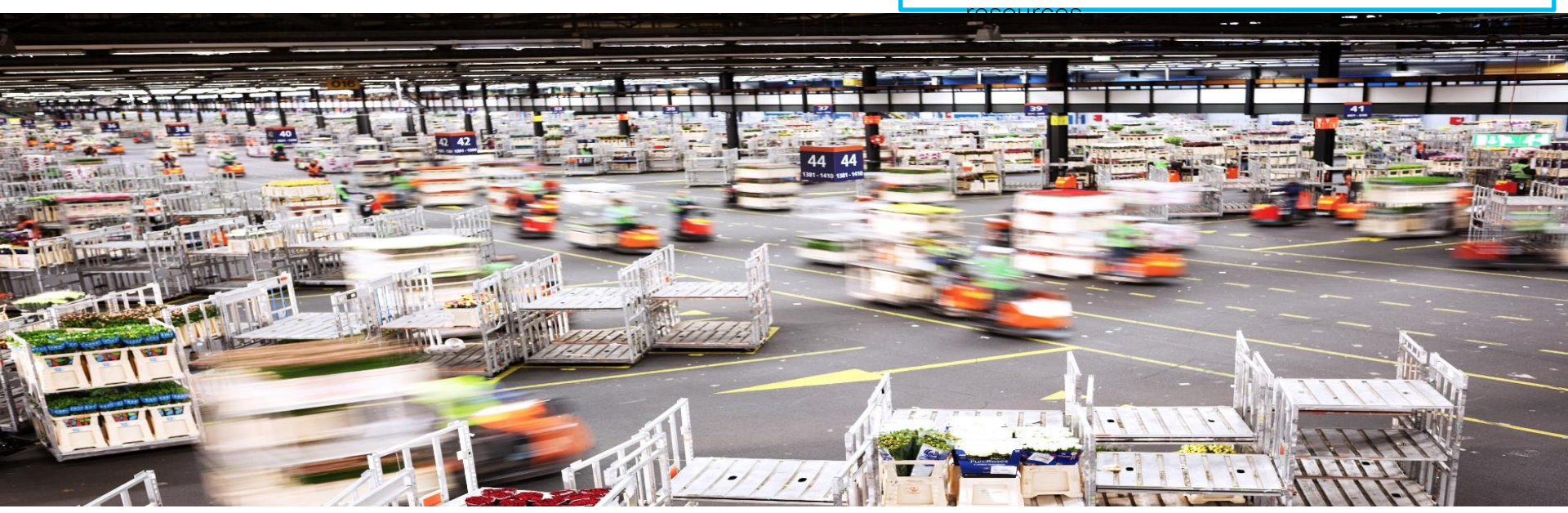

cisco ile

## Demo - Agenda

- Provision new UCS X210c M7 server with Cisco Intersight
- Disaggregated life cycle management of CPUs and GPUs
- Stateless Compute Management

cisco /

# So what we Learned?

- UCSX Introduction
- What is IMM
- UCS X-Series Deployment
- Installation, Scalability, Firmware and Operation Best Practices
- Migration

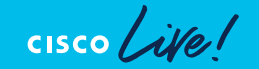

# X-Series white papers

- Cisco UCS X-Series Ouick Start Guide
- <u>Cisco UCS X210c M6 Compute Node Disk I/O Characterization</u>
- Deploy Cisco UCS X210c Compute Node with Cisco Intersight Management Mode for VDI
- FlashStack with Cisco UCS X-Series and Cisco Intersight
- FlexPod Datacenter with Cisco UCS X-Series and Cisco Intersight
- Power SAP HANA with the Cisco UCS X-Series Certified by SAP
- Deploy SAP HANA Scale-Up Appliance with UCS X-Series
- <u>Cisco UCS and Intel SGX with Fortanix Confidential Computing Manager</u>
- Deploy a High-Performance Standalone Oracle Database Solution: Oracle 19c on Cisco UCS X-Series
- FlexPod Datacenter with Citrix VDI and VMware vSphere 7 for up to 2500 Seats
- FlexPod XCS Solution with Cisco Intersight Platform Tech Preview
- Red Hat OpenShift Container Platform with OpenShift Data Foundation on Cisco UCS X-Series
- <u>Cisco UCS X-Series Servers with Intel Optane Persistent Memory for Virtual Desktop Infrastructure White Paper</u>
- Get Answers from Your Data with Cisco UCS Integrated Infrastructure for Splunk Enterprise

# Complete your Session Survey

- Please complete your session survey after each session. Your feedback is important.
- Complete a minimum of 4 session surveys and the Overall Conference survey (open from Thursday) to receive your Cisco Live t-shirt.

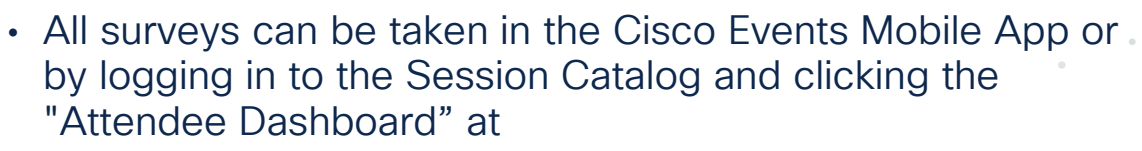

https://www.ciscolive.com/emea/learn/sessions/session-catalog.html

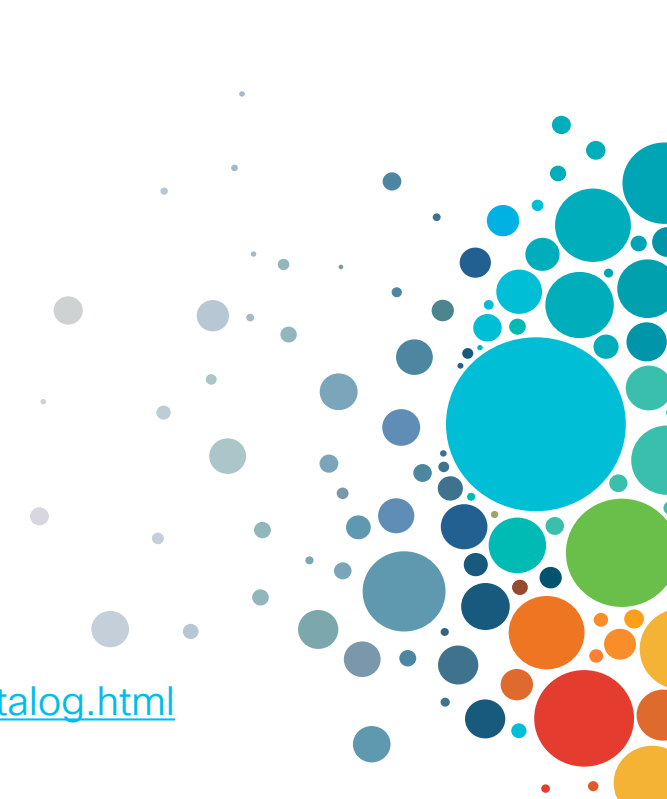

# Continue Your Education

abab.

Visit the Cisco Showcase for related demos.

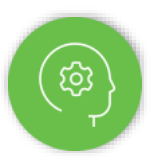

Book your one-on-one Meet the Engineer meeting.

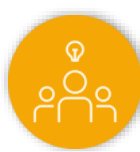

Attend any of the related sessions at the DevNet, Capture the Flag, and Walk-in Labs zones.

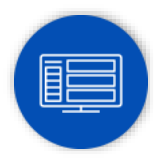

Visit the On-Demand Library for more sessions at <u>ciscolive.com/on-demand</u>.

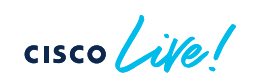

CISCO The bridge to possible

# Thank you

cisco life!

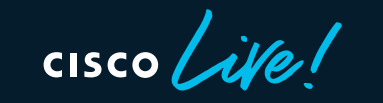

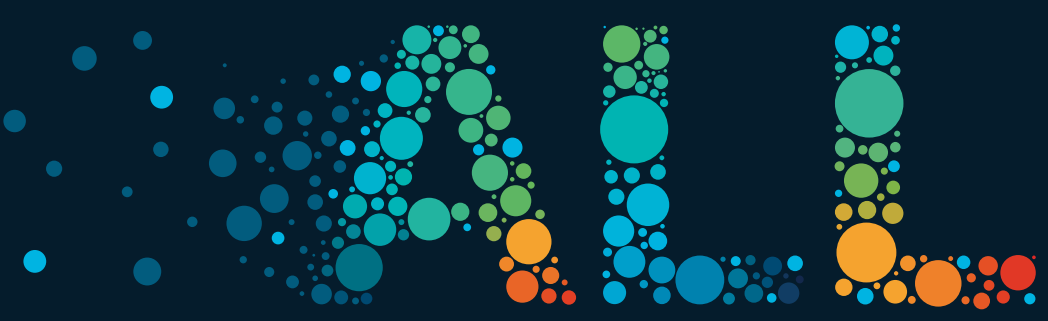

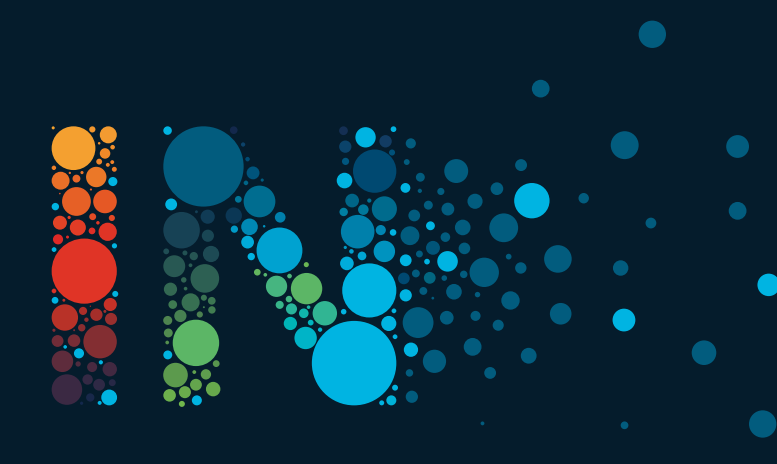